### 实验危化品服务中心信息系统使用培训

实验室安全与条件保障处 实验危化品服务中心 陈珂 2022年11月25日

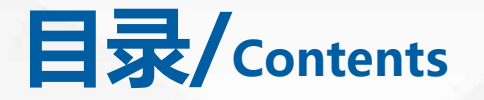

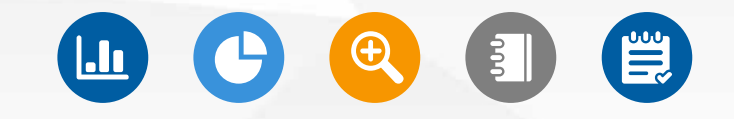

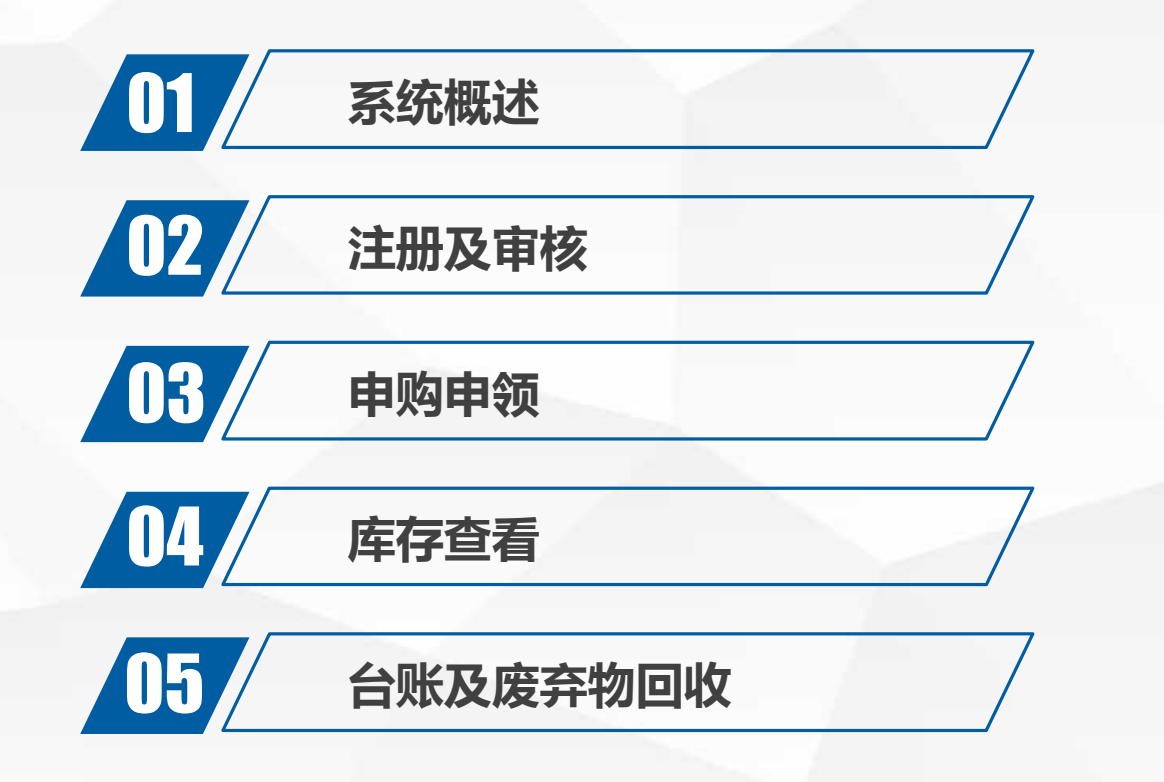

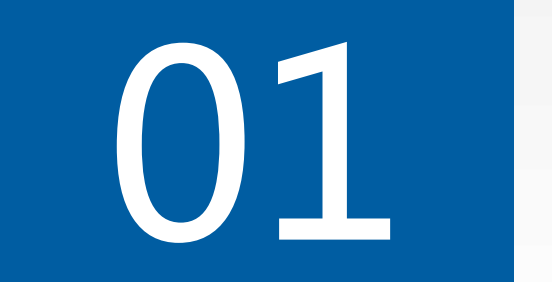

# ▲ ● ● ● ● ● ● ● ● ●

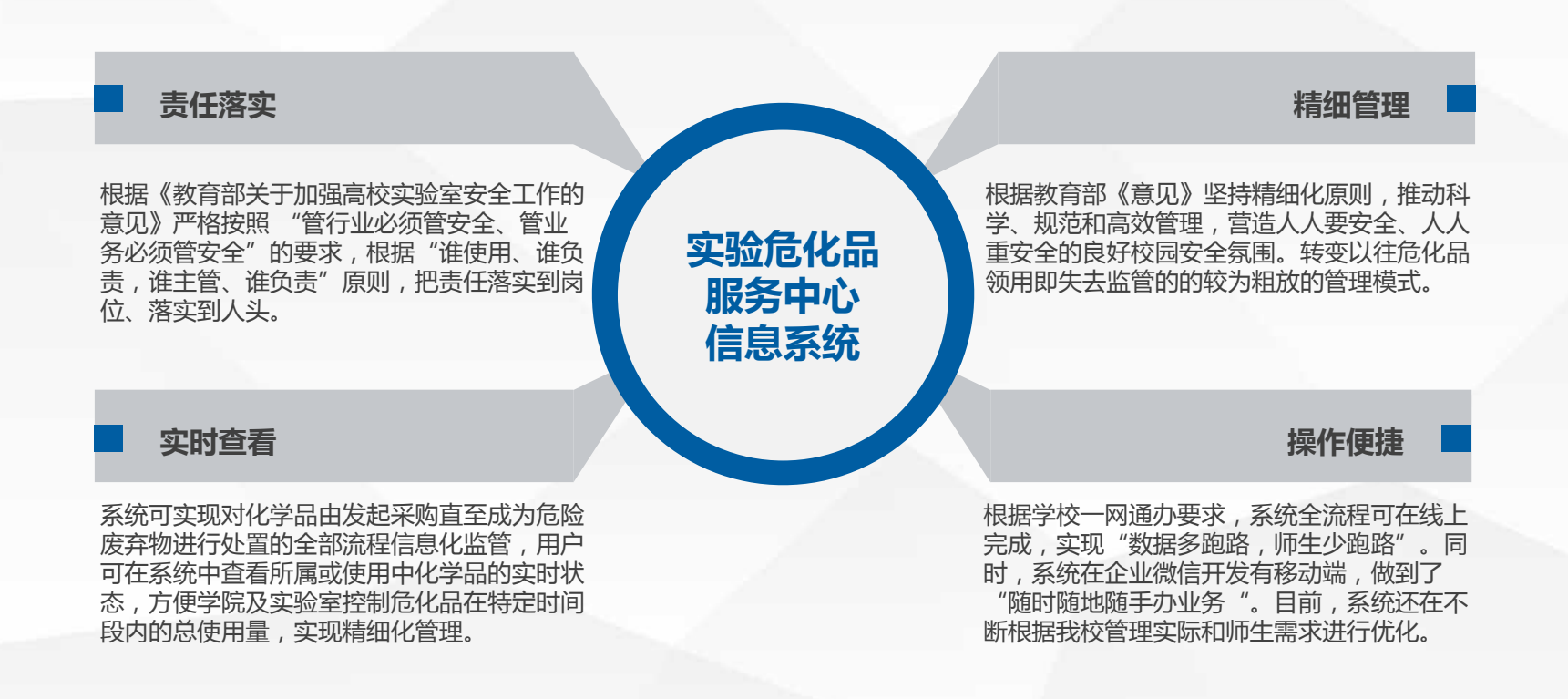

>>> 1.系统概述

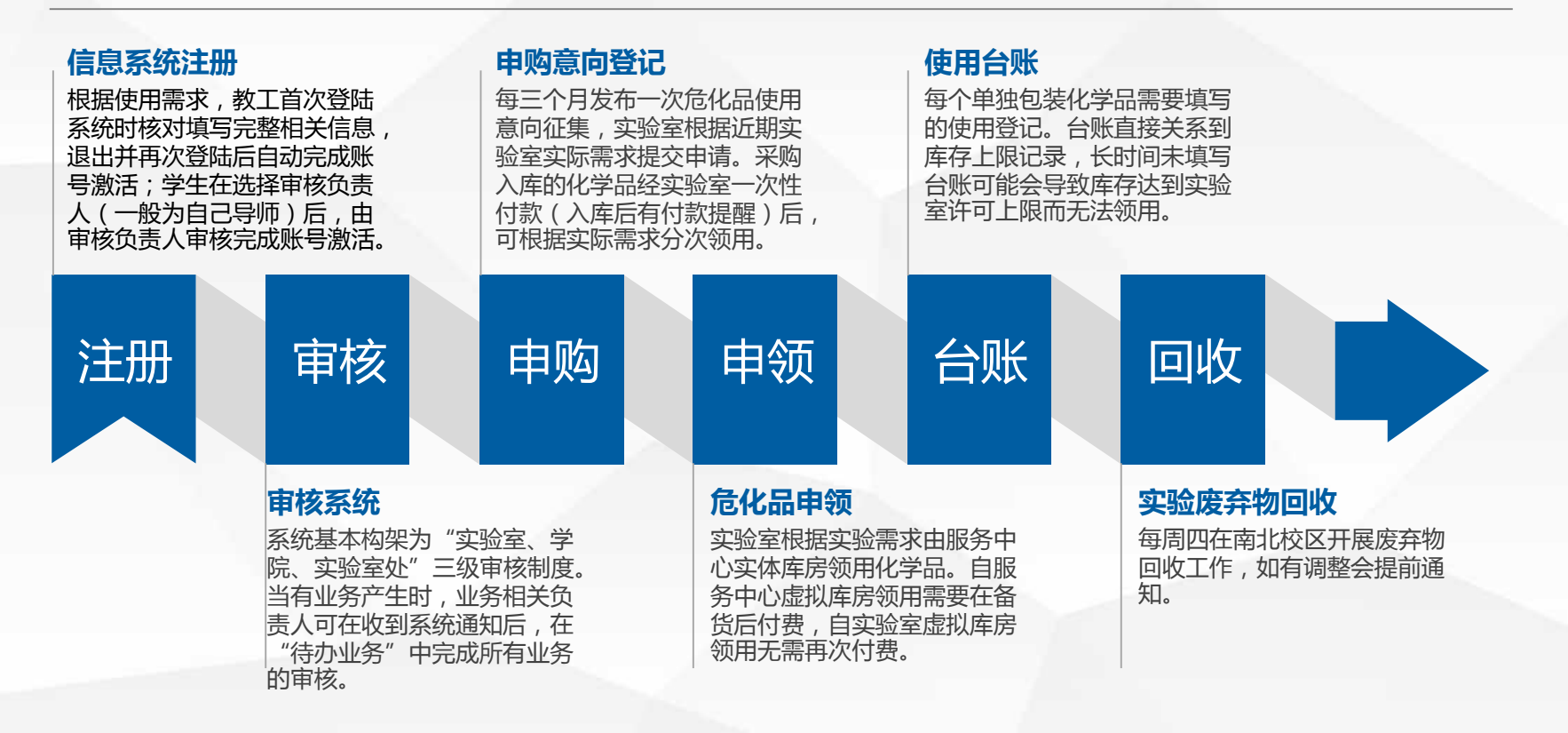

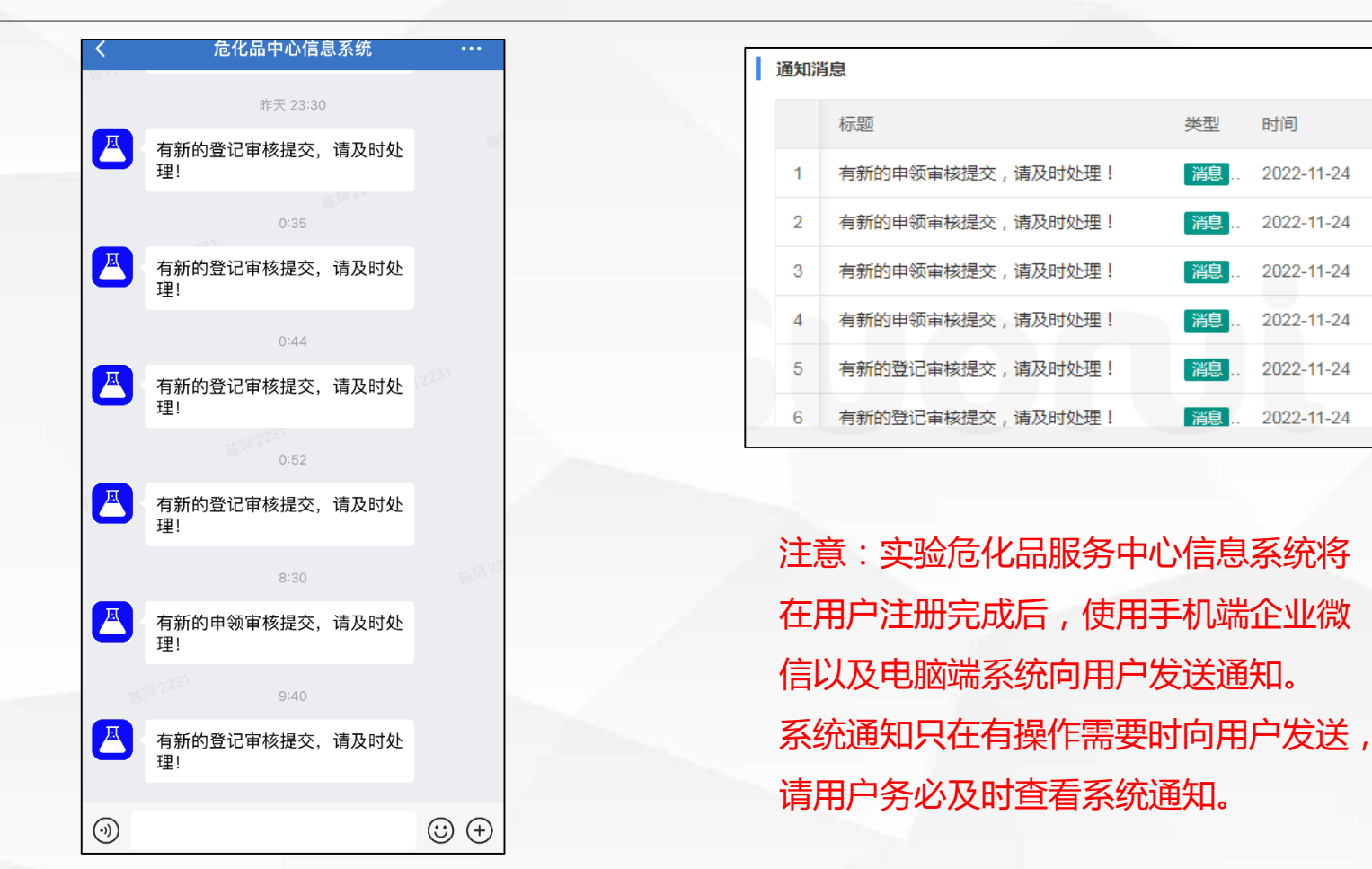

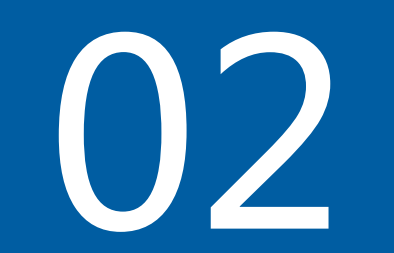

# 

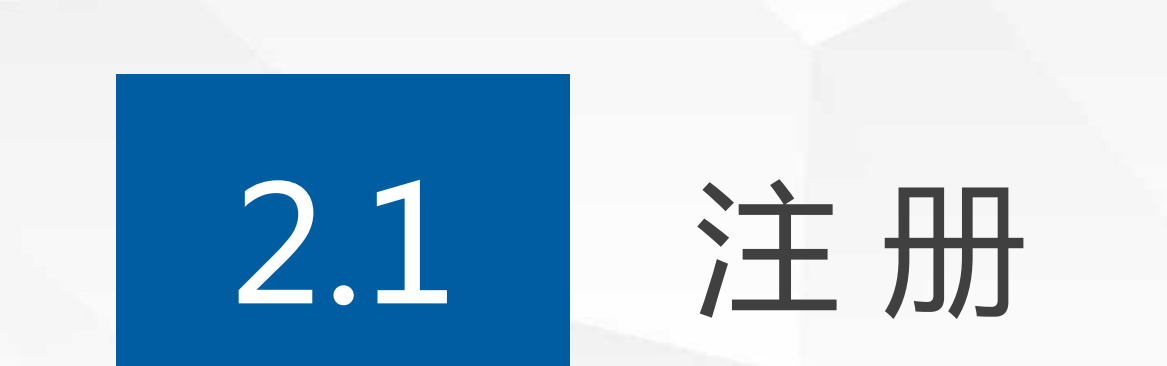

#### >>> 2.1.1 教师注册

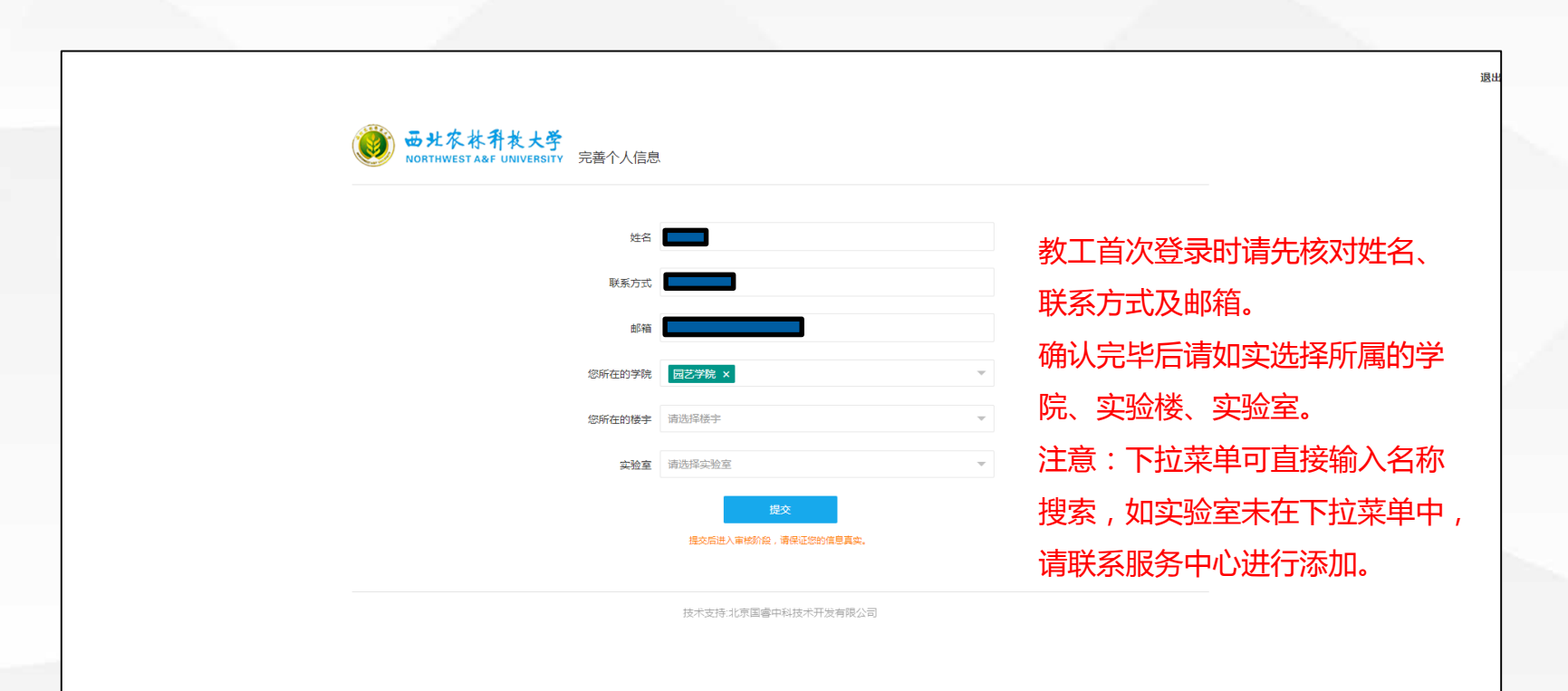

#### >>> 2.1.2 学生注册

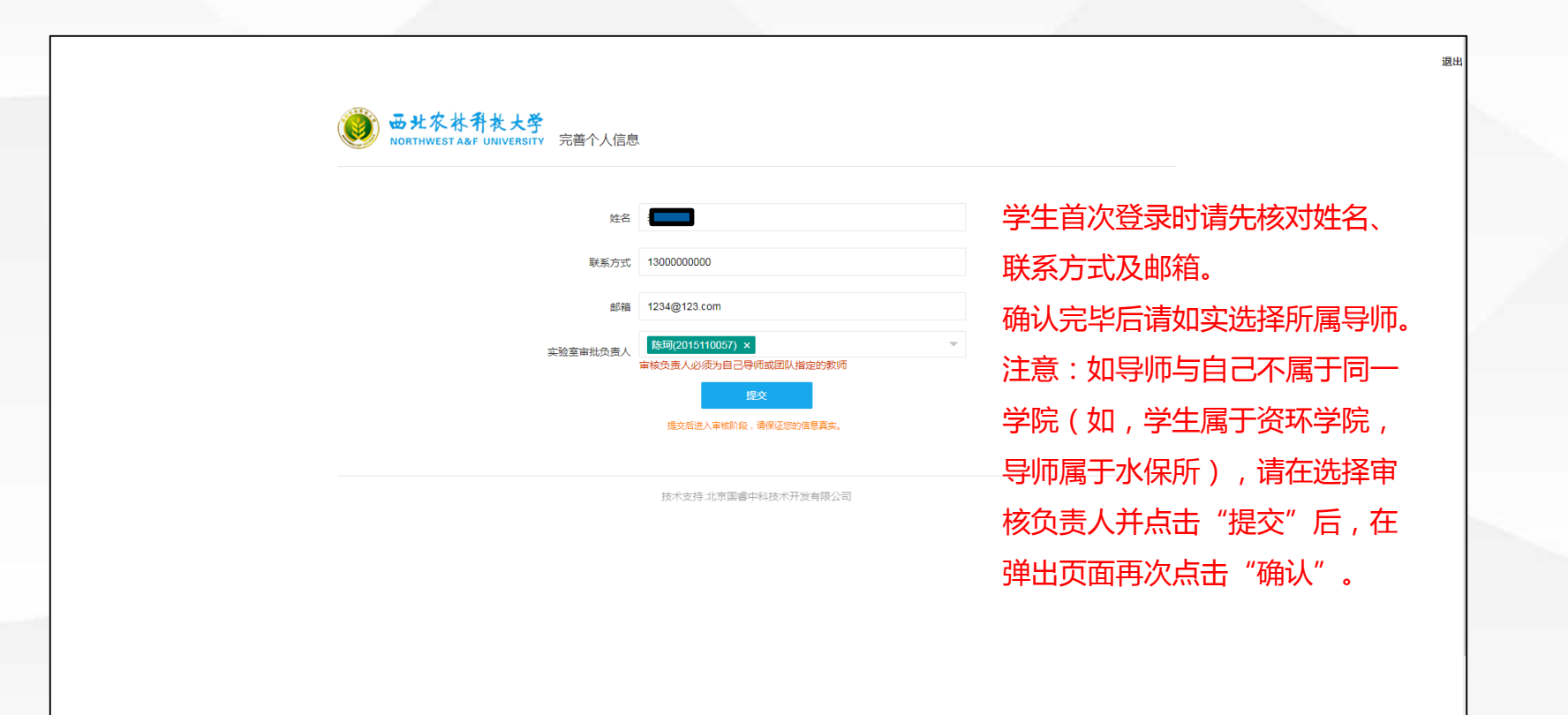

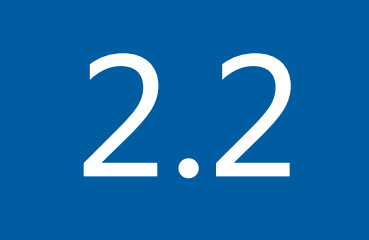

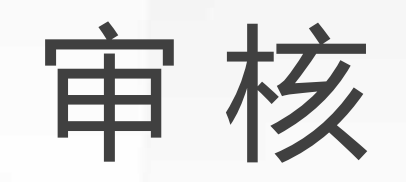

#### >>> 2.2.1 审核管理

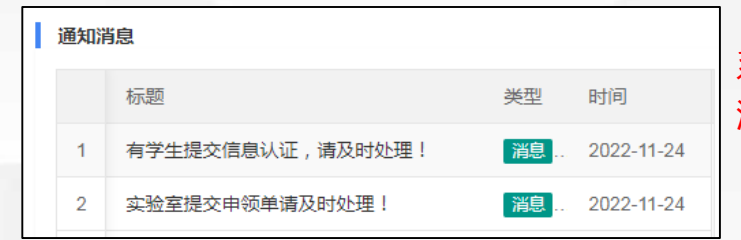

系统提醒后,可在左侧"审核管理"中根据提醒选择响应模块进行审核。 注意:在"个人中心"-"待办事项"中也可处理相关审核。 (具体操作方式参看2.2.2)

| ♀ 基础管理 マ          | <b>«</b> 🗅 | 信息认证 × |      |     |    |      |         |        |    |             | X                   |
|-------------------|------------|--------|------|-----|----|------|---------|--------|----|-------------|---------------------|
| □ 审核管理 ▲          |            |        |      |     |    |      |         |        |    |             |                     |
| & 信息认证            | RKA        | _      | 14.5 |     |    |      |         | 334.04 |    |             | 用户名/手机号 建雄          |
| <b>围</b> 申购审核     | 贝式主        | 5      | 姓名   | 手机号 |    | 用户类型 | 状态      | 子阮     |    | 头短至         |                     |
| <b>國</b> 申领审核     |            |        |      |     |    | 学生   |         | 化学与药学院 |    |             |                     |
| 目 个人中心 🔻          |            |        |      |     |    | 学生   | 信用      | 动物科技学院 |    |             | 审核                  |
|                   |            |        |      |     |    |      |         |        |    |             | ¥ —                 |
| 自 危化品业务 ▼         |            |        |      |     |    |      |         |        | ,‡ | 話"审核"       | 进入相应页面              |
|                   |            |        |      |     |    |      |         |        | デ  | 記成具体操作      | F.                  |
| ☆ 基础管理 マ          |            | 申领审核 × |      |     |    |      |         |        |    |             | · · · · ·           |
| ▶ 電 审核管理 ▲        |            |        |      |     |    |      |         |        |    |             |                     |
| <sup>段</sup> 信息认证 |            |        |      |     |    |      |         |        |    | 请选择申领类型 > 请 | 輸、中领人/课题组/课题组<br>建素 |
| ■ 申购审核            |            | 类型     | 申领状态 | 实验室 | 申领 | 訞    | 申购人联系方式 | 课题组    |    | 课题负责人       | 操作                  |
| 民 由领审核            |            | 实验室    | 审核中  |     |    |      |         |        |    |             | 审核                  |
|                   |            |        |      |     |    |      |         |        |    | _           |                     |
| 担 个人中心 ▼          |            |        |      |     |    |      |         |        |    |             |                     |

#### >>> 2.2.2 待办事项

所有的需审核信息都会推送到"个人中心" ——"待办事项"中

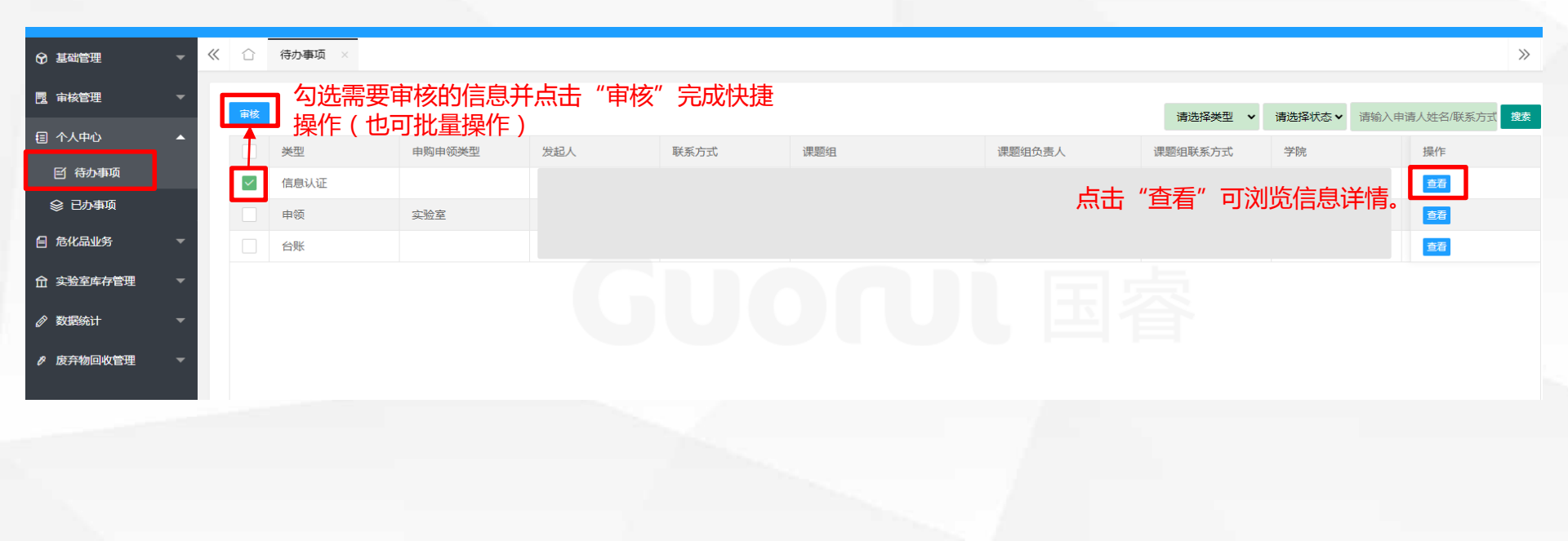

#### 审核管理详细页面

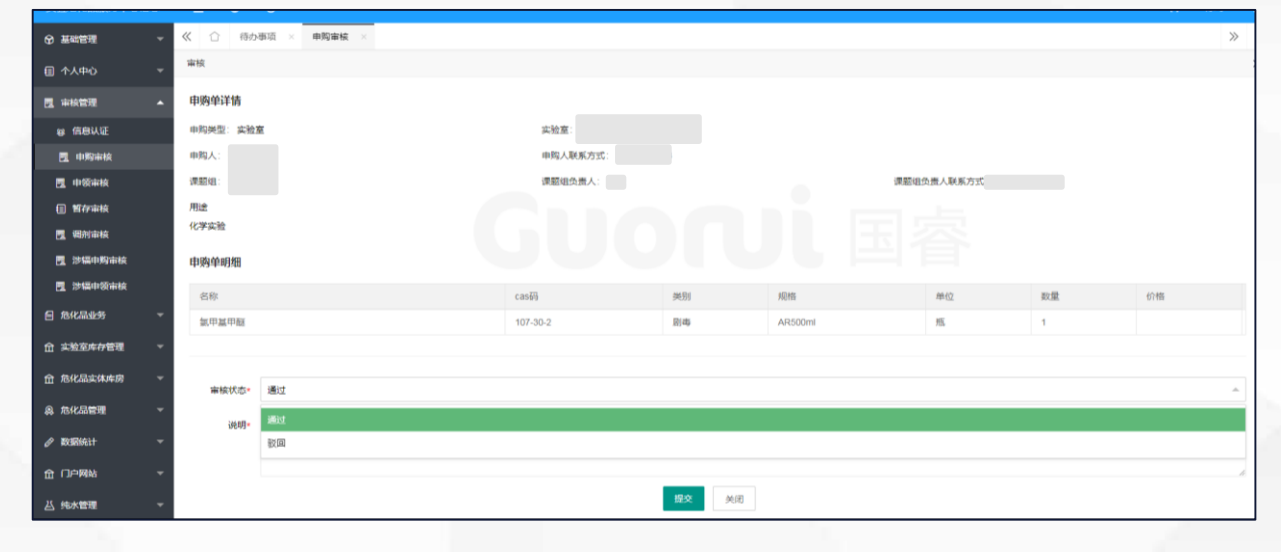

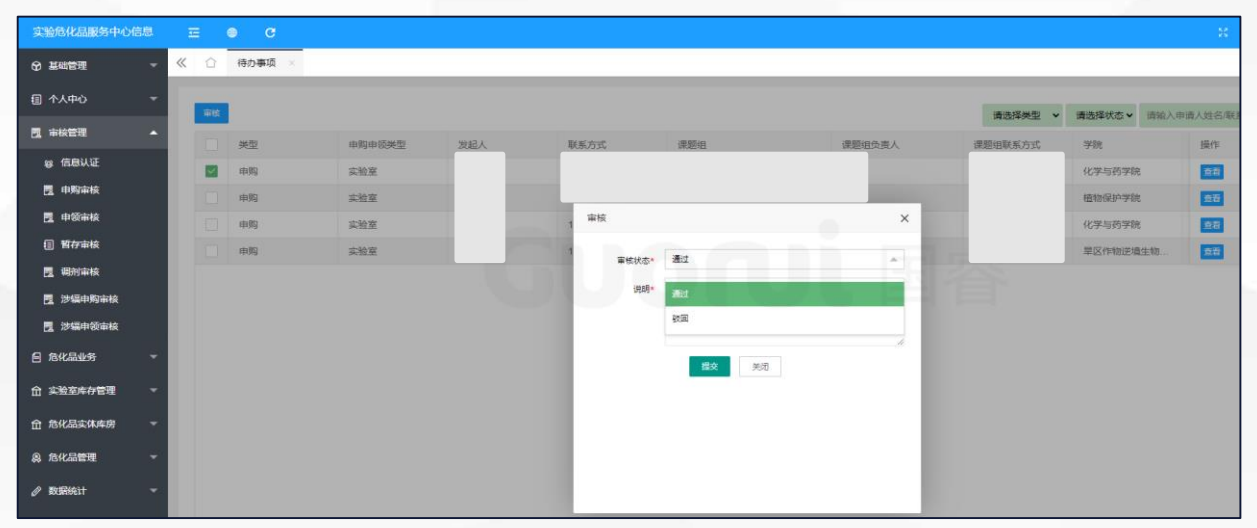

#### 待办事项详细页面

## 03

# ● ● ● ● ● ● ● ● ● ● ● ● ● ● ● ● ● ● ● ● ● ● ● ● ● ● ● ● ● ● ● ● ● ● ● ● ● ● ● ● ● ● ● ● ● ● ● ● ● ● ● ● ● ● ● ● ● ● ● ● ● ● ● ● ● ● ● ● ● ● ● ● ● ● ● ● ● ● ● ● ● ● ● ● ● ● ● ● ● ● ● ● ● ● ● ● ● ● ● ● ● ● ● ● ● ● ● ● ● ● ● ● ● ● ● ● ● ●

>>>> 3.申购申领

0 1. 申购 2.采购 3.备案登记 4.入库付款 实验室处根据实验室所 招标完成后,管控类化 实验室根据所需使用的 试剂,发起采购申请。 提交的采购申请,整理 学品须在公安部门完成 (仅为意向登记)目前 并汇总统计后进行网上 备案才可运输。 我校管控类化学品采取 公开招标。 自申购关闭至试剂全部 室自有库存。 定期集中申购的方式, 到货,期间约有4周的延 集中申购时,会在电子 迟。 政务及系统中发送相关 诵知。 实验室申购单。 Ç ₽ Q 5.申领 7.台账填写 6.危化品配送/自取 试剂使用时,须及时填 北校区及旱研院, 审核 写台账。台账填写并提 通过后根据电话或系统 使用,还需发起申领。 交审核后,试剂判定为 通知到服务中心自取; 使用完毕。 南校区, 审核通过后根

8.废弃物回收

试剂在填写废弃物回收 并提交申请后,判定为 完成出库,释放占用库 存额度。

学生台账由导师审核, 导师台账默认通过。

据电话或系统通知到南 校区库房自取;

试剂入库并完成向实验室分配后 系统向实验室发出付款通知,实 验室完成付款后,试剂进入实验

注意:实验室如有未完成付款的 申购单,认为该实验室并无相关 试剂使用需求,后续不再审核该

实验室完成申购单付款后,如需 实验室如无试剂库存,在服务中 心库存中申领时,还需在通过实 验室处审核后讲行付款。

水保所,统一送货。

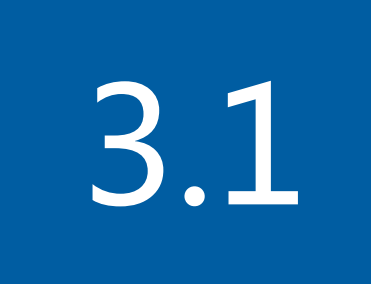

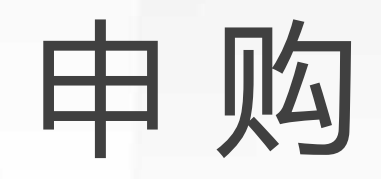

>>> 3.1.1 申购填写

| 实验危化品服务中心信息   |            | ⊕ C     |         |      |           |           |           |         |             |          |      |               | •          |
|---------------|------------|---------|---------|------|-----------|-----------|-----------|---------|-------------|----------|------|---------------|------------|
| ☞ 基础管理 👻      | <b>«</b> 1 | 申购意向登记  | ×       |      |           |           |           |         |             |          |      |               | >>         |
| 自 危化品业务 ▲     |            |         |         |      |           |           |           |         |             |          |      |               |            |
| ■ 申购意向登记      |            | 请选择开始时间 | 请选择结束时间 | ]    | 请选择申购类型 🗸 | 请选择申购状态 🗸 | 请选择下载情况 🗸 | 请选择分校 ✔ | 请输入危化品/cas码 | 请输入实验室名称 | 请输入  | \申领人/课题组/课题   | <u> 搜索</u> |
| ①点击申购模块       |            | 类型      | 申购状态    | 是否付款 | 应付款       | 实验室       | 楼宇        |         | 所属学院        | 申购人      | 是否下载 | 创建时间          | 操作         |
|               |            | 实验室     | 完成      | 是    | 1449      |           |           |         |             |          | 否    | 2022-09-06 14 | 查看         |
|               |            | 实验室     | 完成      | 是    | 1227      |           |           |         |             |          | 是    | 2022-05-22 1  | 查看         |
|               |            | 实验室     | 完成      | 是    | 1027      |           |           |         |             |          | 是    | 2022-03-17 1  | 查看         |
| <b>担 暂存记录</b> |            | 实验室     | 完成      | 是    | 420       |           |           |         |             |          | 是    | 2022-03-16 1' | 查看         |
| ☆ 实验室库存管理 🔹 🔻 |            | 实验室     | 完成      | 是    | 957       |           |           |         |             |          | 是    | 2021-11-19 10 | 查看         |
| ₿ 废弃物回收管理 🛛 🔻 |            |         |         |      |           |           |           |         |             |          |      |               |            |

#### >>> 3.1.1 申购填写

| 实验危化品服务中心信息  | <u> </u>           | G                  |      |    |    |       |          |          |                    | 24           |     |
|--------------|--------------------|--------------------|------|----|----|-------|----------|----------|--------------------|--------------|-----|
| ☞ 基础管理       | <b>«</b> û         | 申购意向登记 ×           |      |    |    |       |          |          |                    |              | » ~ |
| 目 个人中心 ▼     | 新增                 |                    |      |    |    |       |          |          |                    |              | ×   |
| ■ 审核管理 🛛 🔻 🔻 | 申购类型★              | ● 实验室              |      |    |    |       |          |          |                    |              |     |
| 自 危化品业务 ▲    | — 申购人信             | 息                  |      |    |    |       |          | •        |                    |              |     |
| 副 申购意向登记     | 申购人;               |                    |      |    | ~  | 联系方式* |          | ①信息核x    | 时。申购人们             | 息及实          |     |
| 12 危化品申领     |                    |                    |      |    |    |       |          | 一般室信息之   | 为系统目动排             | <b>∥耿,如</b>  |     |
| 圓 剧毒申领       | - 实验室              | 息                  |      |    |    |       | -        | 万学日或1    | 川取信息有道<br>2 中心 / 「 | <u>关,</u> 请及 |     |
| ● 使用台账       | 实验室                |                    |      |    |    |       |          | 回        | 分쒸心。(F<br>由据均月)    | 户视及反         | -   |
|              | 用途*                | 请输入用途              |      |    |    |       |          |          | 中1124月7日)          |              |     |
| 11 暂存记录      |                    |                    |      |    |    |       |          |          |                    |              |     |
| ① 实验室库存管理 ▼  |                    |                    |      |    |    |       |          |          |                    |              | ĥ   |
| ⊘数据统计 -      | 历史预算               | 参考                 |      |    |    |       |          |          |                    |              |     |
|              | 在山口                | <u> </u>           |      |    |    |       |          |          |                    |              |     |
|              | <b>厄化品</b><br>添脆化品 | <b>三</b> 忌<br>历史列表 |      |    |    |       |          |          |                    |              |     |
|              | 名称                 | ②点击添加              | cas码 | 类别 | 规格 | 单位    | 数量(单击修改) | 备注(单击修改) | 预算价格               | 操作           |     |
|              |                    |                    |      |    | ;  | し数据   |          |          |                    |              |     |
|              |                    |                    |      |    | 添加 | 关闭    |          |          |                    |              |     |
|              |                    |                    |      |    |    |       |          |          |                    |              |     |

#### >>> 3.1.1 申购填写

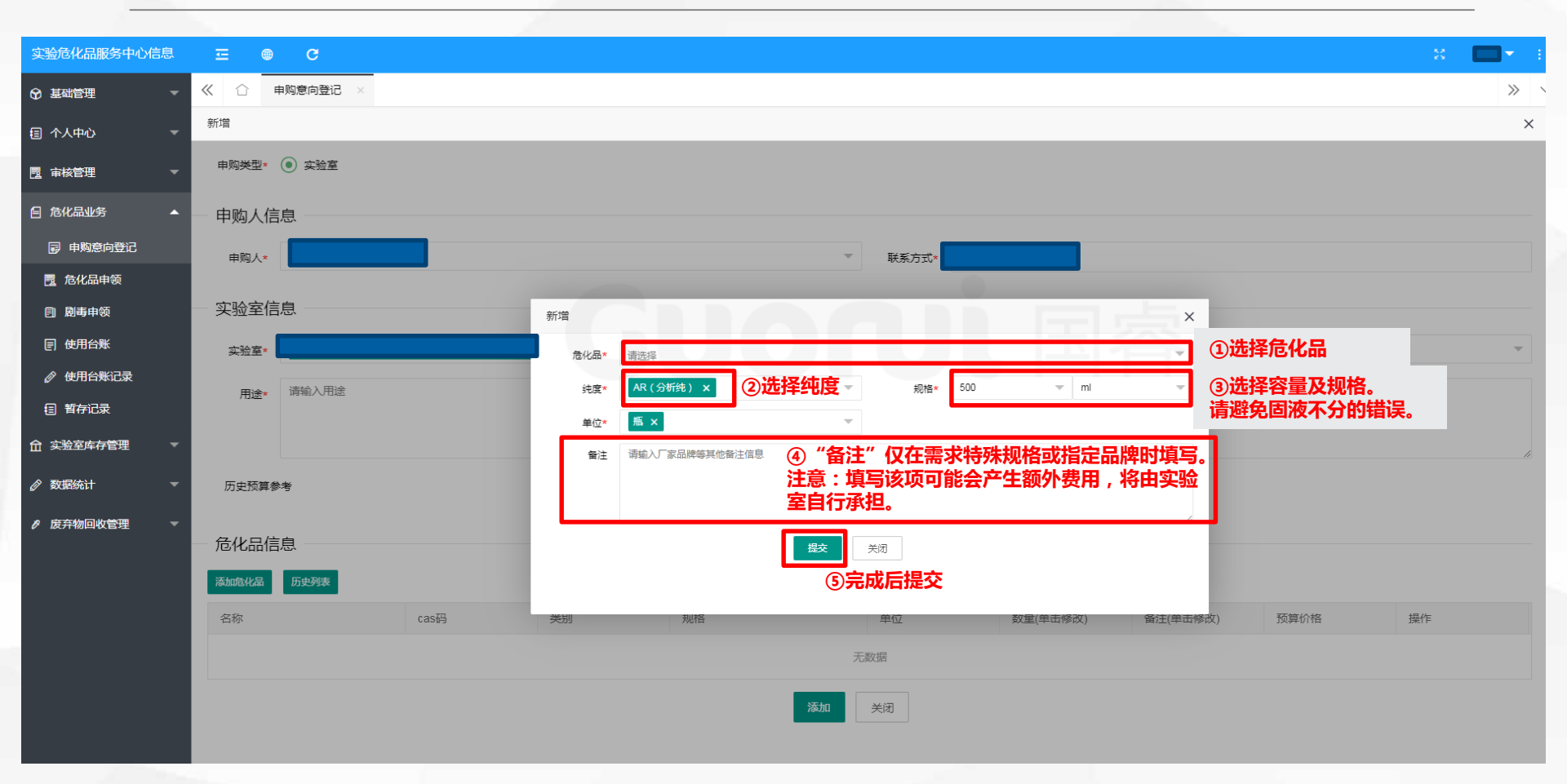

>>> 3.1.1 申购填写

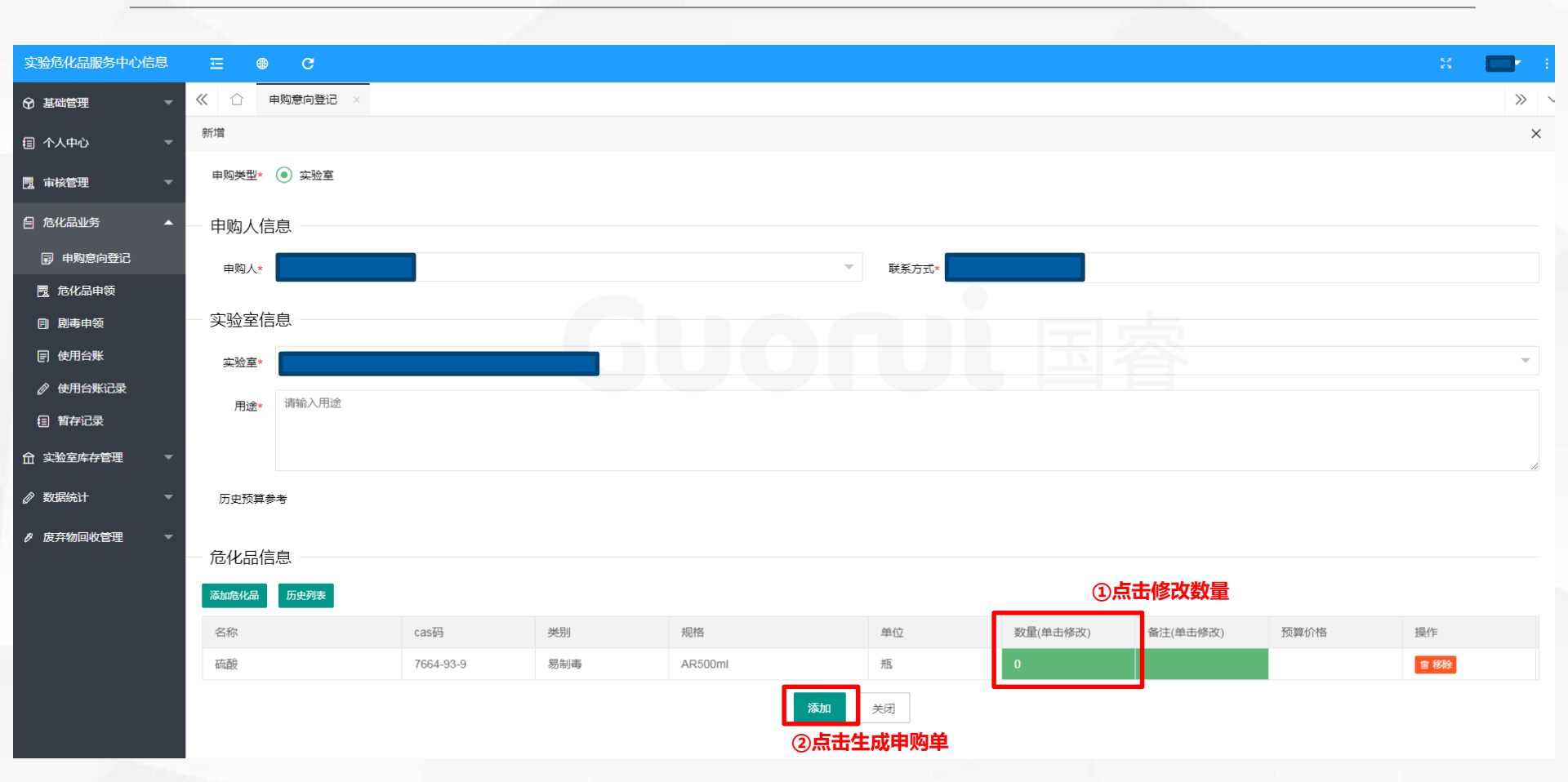

#### >>> 3.1.1 申购填写

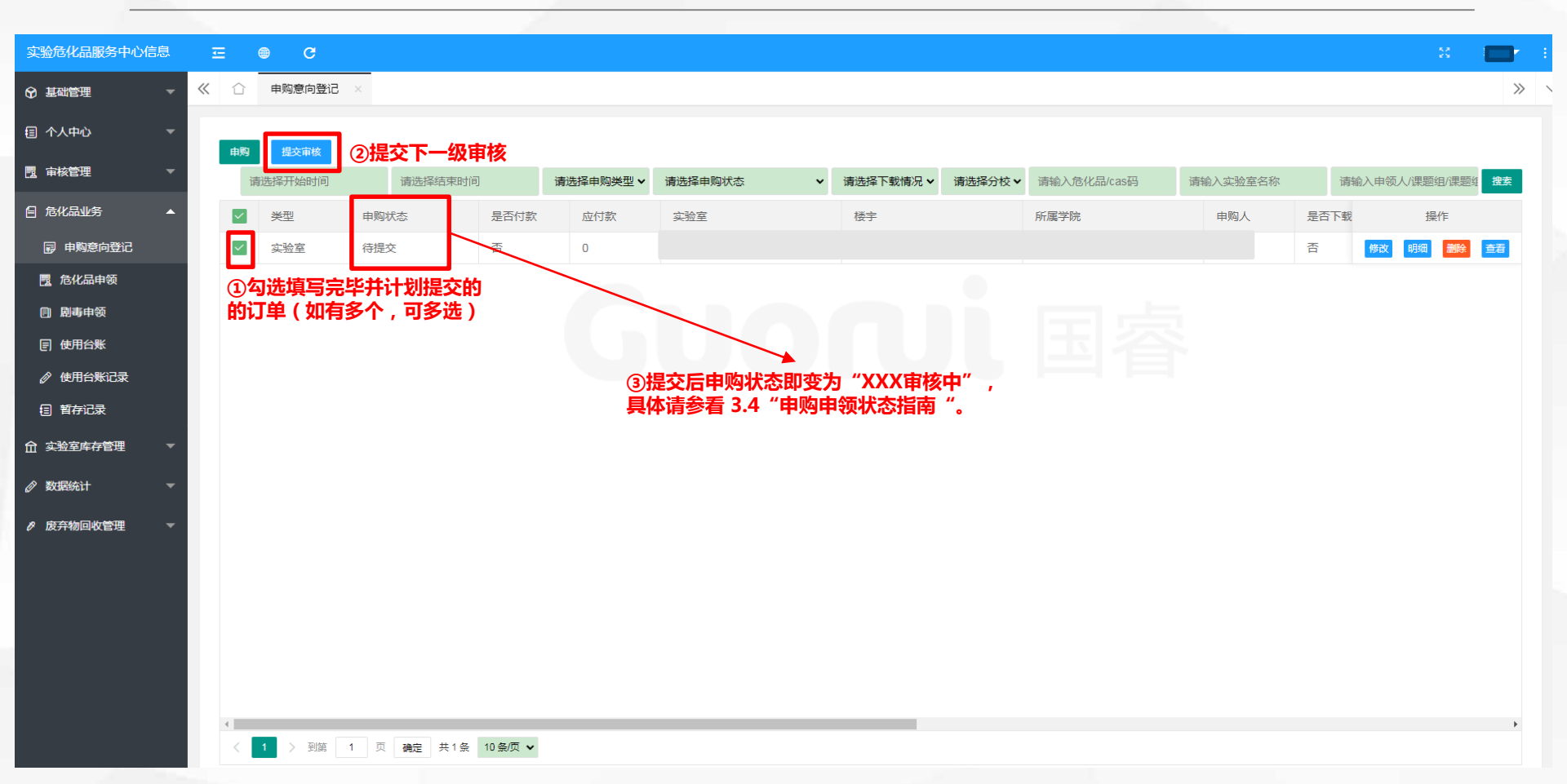

#### >>> 3.1.2 申购付款

 $\frown$ 

实验危化品服务中心信息

🚱 基础管理 📃 审核管理

**1 个人中心** 

■ 危化品业务

🗊 申购意向登记 📃 危化品申领 剧毒申领 ■ 使用台账 11 暂存记录

| 至        | ⊜ C     |                  |                |             |         |   |           |         |             |                |       | * (                  |    | 7      |
|----------|---------|------------------|----------------|-------------|---------|---|-----------|---------|-------------|----------------|-------|----------------------|----|--------|
| <b>«</b> | 申购意向登   | ii ×             |                |             |         |   |           |         |             |                |       |                      | >> | $\sim$ |
|          |         |                  |                |             |         |   |           |         |             |                |       |                      |    |        |
| 申购       | 提交审核    |                  |                |             |         |   |           |         |             |                |       |                      |    |        |
| Ĭ        | 青选择开始时间 | ] 请选择结           | 束时间            | 请选择申购类型 🗸   | 请选择申购状态 | ~ | 请选择下载情况 🗸 | 请选择分校 ✔ | 请输入危化品/cas码 | 请输入实验室名称       | 请输入申领 | i人/课题组/课题组           | 搜索 |        |
|          | 类型      | 申购状态             | 是否付款           | 应付款         | 实验室     |   | 楼宇        |         | 所属学院        | 申购人            | 是否下载  | 创建时 操                | ľF |        |
|          | 实验室     | 入库中              | 否              | 8           |         |   |           |         |             |                | 否     | 2 <del>022-</del> 付款 | 查看 |        |
|          | ļ       | 脑端和手机端           | 向申购用户          | 发送付款通知      |         |   | 4         |         | 国睿          | ×              |       | • :                  |    |        |
|          | i       | ②甲购入登入<br>款只可在电脑 | 系统后,只<br>端进行操作 | 古甲购单扒款<br>) | 波钮。(小   |   |           |         |             |                | 基本资料  | > ~                  |    |        |
|          | i       | 注:当前系统           | 仅与学校支付         | 付宝系统完成      | 对接 , 需要 |   |           |         |             | <b>②邮络:</b> 公署 |       |                      |    |        |
|          |         | 申购人扫描二           | 维码进行付款         | 款操作 , 付款    | 时请正确填   |   |           |         |             | 可在右上角          | 邮箱设置  |                      |    |        |
|          |         | 写电子邮箱地           | 址,方便发;         | 送电子发票进      | 行报销。经   |   |           |         |             | 点击姓名在          | HMHKH |                      |    |        |

完成。

退出

费转账操作正在开发中。

如申购人所在实验室有未付款申购单,该实验室后 续提出的申购订单将不再审核。

23

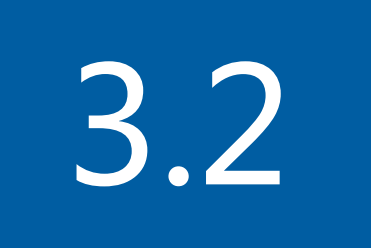

### 申领

| 实验危化品服务中心信息   | 至   | ⊕ C   |       |         |        |        |     |           |             |     |           |                     | 8             |      | :      |
|---------------|-----|-------|-------|---------|--------|--------|-----|-----------|-------------|-----|-----------|---------------------|---------------|------|--------|
| ☞ 基础管理        | ≪ 1 | 危化品申领 | ×     |         |        |        |     |           |             |     |           |                     |               | >>   | $\sim$ |
| 訇 个人中心 ▼      |     | ②点击甲领 | 2     |         |        |        |     |           |             |     |           |                     |               | _    |        |
| ■ 审核管理 マ      | ŧ   | 领提交审核 |       | 请选择开始时间 |        | 请选择结束的 | 时间  | 请选择申领类型 🗸 | 请选择申领状态 🖌 🗸 | 请输入 | 危化品名/cas码 | 请输入实验室名称            | 请输入申领人/课题组/课题 | 幽 搜索 |        |
|               |     | 类型    | 申领状态  | 是否付款    | 应付款    |        | 实验室 |           | 所属学院        |     | 申领人       | 创建时间                | 邮箱            | 操作   |        |
| 自 危化品业务 ▲     |     | 服务中心  | 院系审核中 | 否       | 52.86  |        |     |           |             |     |           | 2022-11-22 11:11:23 |               | 查看   |        |
| ■ 申购意向登记      |     | 服务中心  | 院系审核中 | 否       | 174.84 |        |     |           |             |     |           | 2022-11-22 11:04:37 |               | 查看   |        |
| 📃 危化品申领       |     | 实验室   | 院系审核中 | 是       | 31     |        |     |           |             |     |           | 2022-11-15 10:45:59 |               | 查看   |        |
| ①点击申领模块       |     | 实验室   | 完成    | 是       | 11     |        |     |           |             |     |           | 2022-11-10 21:41:25 |               | 查看   |        |
|               |     | 实验室   | 完成    | 是       | 18.5   |        |     |           |             |     |           | 2022-11-10 21:39:24 |               | 查看   |        |
|               |     | 实验室   | 完成    | 是       | 184    |        |     |           |             |     |           | 2022-10-26 17:40:03 |               | 查看   |        |
| 11 暂存记录       |     | 实验室   | 完成    | 是       | 22     |        |     |           |             |     |           | 2022-10-26 09:25:41 |               | 查看   |        |
| ☆ 实验室库存管理 🔹 🔻 |     | 服务中心  | 完成    | 是       | 133    |        |     |           |             |     |           | 2022-10-18 09:31:58 |               | 查看   |        |
|               |     | 实验室   | 完成    | 是       | 37     |        |     |           |             |     |           | 2022-10-18 09:29:38 |               | 查看   |        |
|               |     | 服务中心  | 完成    | 是       | 16     |        |     |           |             |     |           | 2022-10-10 10:07:43 |               | 查看   |        |

废弃物回收管理

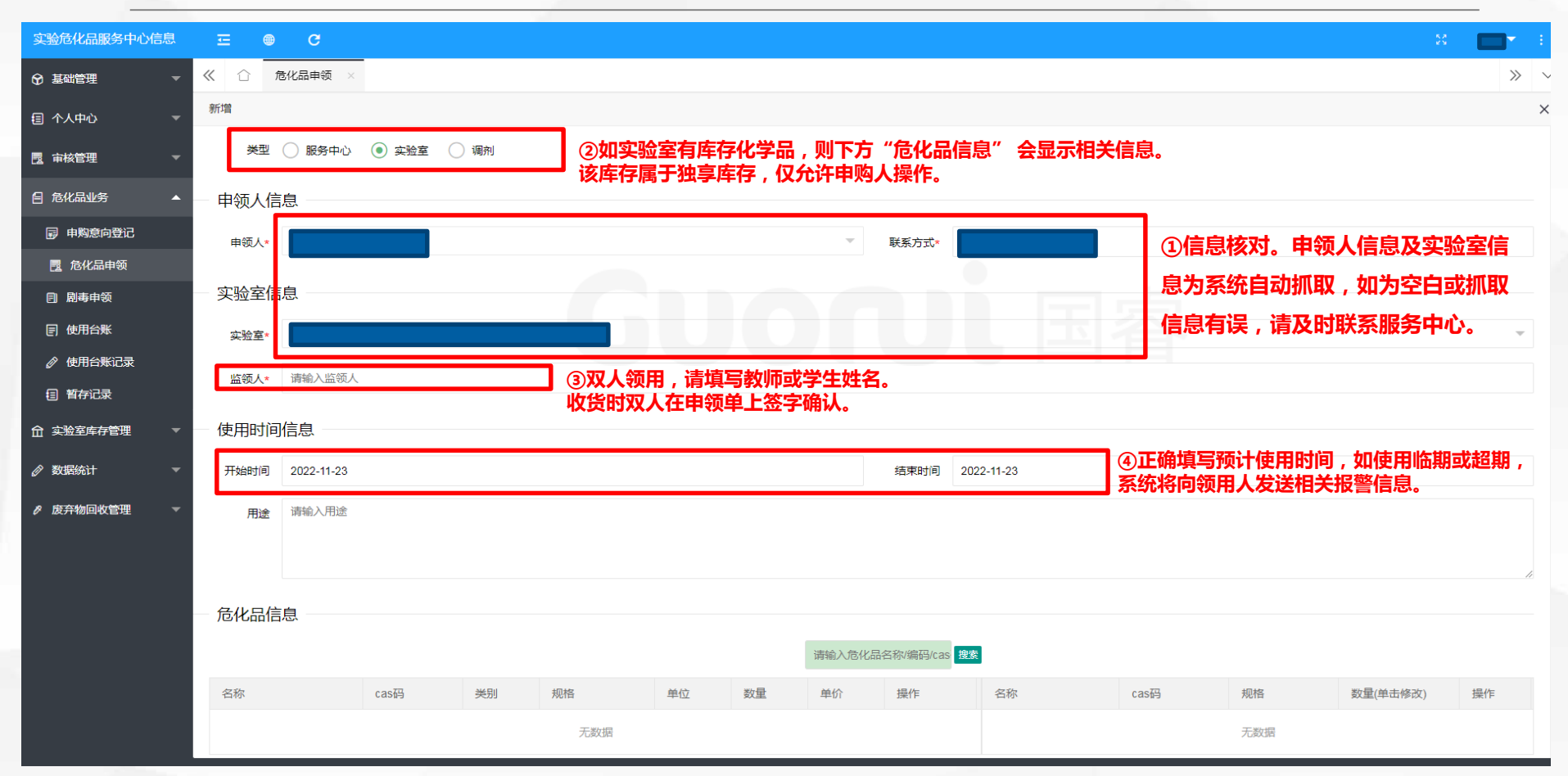

27

| 实验危化品服务中心信息                                | ≖ ●     | C                    |          |     |         |      |      |                  |               |                  |      |     | 53       |    |     |
|--------------------------------------------|---------|----------------------|----------|-----|---------|------|------|------------------|---------------|------------------|------|-----|----------|----|-----|
| ☞ 基础管理                                     | < 🗘 j   | 色化品申领 ×              |          |     |         |      |      |                  |               |                  |      |     |          | ×  | >   |
| 目 个人中心 ▼                                   | 新增      |                      |          | (   | 〕选择服务中  | 心。该库 | 存为共享 | 库存,到             | <b>宅成系统注册</b> | 的用户均可见。          |      |     |          |    | :   |
| ■ 审核管理                                     | 类型      | ● 服务中心               | 🔵 实验室    | 调剂  | 主意:按照公  | 安部门管 | 理要求, | 管控类(             | 化学品应按申        | 购需求1:1采购         | 9,   |     |          |    |     |
| 自 危化品业务 ▲                                  | 申领人信    | 息 ——                 |          | 2   | 因此服务中心  | 不能保证 | 未提交申 | 购订单等             | 实验室的试剂        | 供应。              |      |     |          |    |     |
| ■ 申购意向登记                                   | 申领人*    |                      |          |     |         |      |      | ~                | 联系方式*         |                  |      |     |          |    |     |
| 📃 危化品申领                                    |         |                      |          |     |         |      |      |                  |               |                  |      |     |          |    |     |
| ■ 剧毒申领                                     | — 实验室信  | 息                    |          |     |         |      |      |                  |               |                  |      |     |          |    |     |
| 一使用台账                                      | 实验室*    |                      |          |     |         |      |      |                  |               |                  |      |     |          |    | Ŧ   |
|                                            | 监领人*    | 请输入监领人               |          |     |         |      |      |                  |               |                  |      |     |          |    |     |
|                                            |         | _/ <u>→</u> <u>→</u> |          |     |         |      |      |                  |               |                  |      |     |          |    |     |
| ☆ 金融 会 会 会 の の の の の の の の の の の の の の の の | 使用时间    | 旧思                   |          |     |         |      |      |                  |               |                  |      |     |          |    |     |
| ⊘数据统计 ▼                                    | 开始时间    | 2022-11-23           |          |     |         |      |      |                  | 结束时间 202      | 2-11-23          |      |     |          |    |     |
| ♂ 废弃物回收管理 🚽 🔻                              | 用途      | 请输入用途                |          |     |         |      |      |                  |               |                  |      |     |          |    |     |
|                                            |         |                      |          |     |         |      |      | i der alle "A. T |               | <del>de te</del> |      |     |          |    |     |
|                                            |         |                      |          |     |         |      | (2)服 | 穷中心均             | 见有的可远择        | 库仔。<br>一         |      |     |          |    | -11 |
|                                            | 危化品信    | 息 ——                 |          |     |         |      |      |                  |               |                  |      |     |          |    |     |
|                                            |         |                      |          |     |         |      |      | 请输入危化            | 品名称/编码/cas 搜索 | 1                |      |     |          |    |     |
|                                            | 名称      |                      | cas码     | 类别  | 规格      | 单位   | 数量   | 单价               | 操作            | 名称               | cas码 | 规格  | 数量(单击修改) | 操作 |     |
|                                            | 乙酸酐; 醋香 | 後香干                  | 108-24-7 | 易制毒 | AR500ml | 瓶    | 14   | 26.43            | 添加            |                  |      | 无数据 |          |    |     |
|                                            | 11歳11会  |                      | 110-89-4 | 見到主 | 4R500ml | #5   | 33   | 87.42            | 沃吉            |                  |      |     |          |    |     |

|                                             |             |            |           |           |    |    |        |            |          |         |           |          |      | _ |
|---------------------------------------------|-------------|------------|-----------|-----------|----|----|--------|------------|----------|---------|-----------|----------|------|---|
| 实验危化品服务中心信息                                 | Ξ ⊕ C       |            |           |           |    |    |        |            |          |         |           | 8        |      |   |
| ☞ 基础管理 -                                    | 《 合 危化品申领 × |            |           |           |    |    |        |            |          |         |           |          | >>   |   |
| 目 个人中心 ▼                                    | 新増          |            |           |           |    |    |        |            |          |         |           |          |      | : |
| ■ 审核管理                                      | 用途 请输入用途    |            |           |           |    |    |        |            |          |         |           |          |      |   |
| 自 危化品业务 ▲                                   |             |            |           |           |    |    |        |            |          |         |           |          |      |   |
| 🗊 申购意向登记                                    |             |            |           |           |    |    |        |            |          |         |           |          |      |   |
| 📃 危化品申领                                     | 危化品信息       |            |           |           |    |    |        |            |          |         |           |          |      |   |
| <b>圓 剧毒</b> 申领                              |             |            |           |           |    |    | 请输入危化器 | 品名称/编码/cas | 建索       |         |           |          |      |   |
| ■ 使用台账                                      | 名称          | cas码       | 类别        | 规格        | 单位 | 数量 | 单价     | 操作         | 名称       | cas码    | 规格        | 数量(单击修改) | 操作   |   |
|                                             | 乙酸酐; 醋酸酐    | 108-24-7   | 易制毒       | AR500ml   | 瓶  | 14 | 26.43  | 添加         | 三氯甲烷     | 67-66-3 | HPLC500ml | 1        | 會 移除 |   |
| 目 暂存记录                                      | 叩派叩定        | 110-89-4   | 易制毒       | AR500ml   | 瓶  | 33 | 87.42  | 添加         |          |         |           |          |      |   |
| ☆ 金融 金属 金属 金属 金属 金属 金属 金属 金属 金属 金属 金属 金属 金属 | 硝酸          | 7697-37-2  | 易制爆       | AR500ml   | 瓶  | 2  | 7.54   | 添加         |          |         |           | ②点击修改数量  | Ē    |   |
| ⊘ 数据统计 マ                                    | 硝酸          | 7697-37-2  | 易制爆       | GR2500ml  | 瓶  | 2  | 40     | 添加         |          |         |           |          |      |   |
| -                                           | 三氯甲烷        | 67-66-3    | 易制毒       | HPLC500ml | 瓶  | 11 | 58     | 添加 ①       | 点击添加试剂   |         |           |          |      |   |
| ❷ 废弃物回收管理 ▼                                 | 硝酸钾         | 7757-79-1  | 易制爆       | AR500g    | 瓶  | 16 | 16.21  | 添加         |          |         |           |          |      |   |
|                                             | 硝酸钙         | 10124-37-5 | 易制爆       | AR500g    | 瓶  | 7  | 23.4   | 添加         |          |         |           |          |      |   |
|                                             | 盐酸          | 7647-01-0  | 易制毒       | AR2500ml  | 瓶  | 4  | 19.63  | 添加         |          |         |           |          |      |   |
|                                             | 重铬酸钠        | 10588-01-9 | 易制爆       | AR500g    | 瓶  | 5  | 11.8   | 添加         |          |         |           |          |      |   |
|                                             | 乙腈          | 75-05-8    | 易制爆       | AR500ml   | 瓶  | 3  | 32     | 添加         |          |         |           |          |      |   |
|                                             | < 1 2 3 4 > | 到第 1 页     | 确定 共 37 条 | 10 条/页 🖌  |    |    | ③点击    | 生成申领单      | <b>≜</b> |         |           |          |      |   |
|                                             |             |            |           |           |    | [  | 添加     | 关闭         |          |         |           |          |      |   |

| 实验危化品服务中心信息                              | <b>⊡ © C</b> | 3          |          |        |     |           |          |               |                     |      | *               | r : |
|------------------------------------------|--------------|------------|----------|--------|-----|-----------|----------|---------------|---------------------|------|-----------------|-----|
| ♀ 基础管理 マ                                 | 《 ① 危化品申     | l领 ×       |          |        |     |           |          |               |                     |      | ;               | » ` |
| 目 个人中心 →                                 |              | _          |          |        |     |           |          |               |                     |      |                 |     |
| □ 审核管理 ▼                                 | 中领 提交审       |            | 请选择开始时间  | 请选择结   | 束时间 | 请选择申领类型 🗸 | 请选择申领状态  | • 请输入危化品名/cas | 冯 请输入实验室名称          | 请输入申 | 领人/课题组/课题组<br>费 | 渎   |
|                                          | 类型           | 申领状态       | 是否付款     | 应付款    | 实验室 |           | 所属学院     | 申领人           | 创建时间                | 邮箱   | 操作              |     |
| 自 危化品业务 ▲                                | ✓ 服务中心       | 心 待提交      | 否        | 58     |     |           |          |               | 2022-11-22 15:21:37 |      | 查看 修改 劃修        | 余   |
| 副 申购意向登记                                 | ① 勿洗 情報      | 2 空比并计划坦态的 | <b>5</b> | 52.86  |     |           |          |               | 2022-11-22 11:11:23 |      | 查看              |     |
| 12 危化品申领                                 | 的订单(如        | 如有多个,可多选   | )        | 174.84 |     |           |          |               | 2022-11-22 11:04:37 |      | ) 查看            |     |
| 周毒申领                                     | 实验室          | 院系审核中      | 是        | 31     |     |           | -        |               | 2022-11-15 10:45:59 |      | ) 查看            |     |
| 一使用台账                                    | 实验室          | 完成         | 是        | 11     | ③提  | 交后申领状态    | 即变为"XXX审 | 核中",          | 2022-11-10 21:41:25 |      | ) 查看            |     |
|                                          | 实验室          | 完成         | 是        | 18.5   | 具体i | 请参看 3.4"I | 申购申领状态指南 | <b>有"</b> 。   | 2022-11-10 21:39:24 |      | ) 查看            |     |
| 目 暂存记录                                   | 实验室          | 完成         | 是        | 184    |     |           |          |               | 2022-10-26 17:40:03 |      | ) 查看            |     |
| ☆ 金子 金子 金子 金子 金子 金子 金子 金子 金子 金子 金子 金子 金子 | 实验室          | 完成         | 是        | 22     |     |           |          |               | 2022-10-26 09:25:41 |      | ) 查看            |     |
|                                          | 服务中位         | 〕 完成       | 是        | 133    |     |           |          |               | 2022-10-18 09:31:58 |      | ) 查看            |     |
|                                          | 实验室          | 完成         | 是        | 37     |     |           |          |               | 2022-10-18 09:29:38 |      | ) 查看            |     |
| ❷ 废弃物回收管理 ▼                              |              |            |          |        |     |           |          |               |                     |      |                 |     |
|                                          |              |            |          |        |     |           |          |               |                     |      |                 |     |

②提交下一级甲核 请注意:由服务中心申领时,可能会出现两个 订单同时申领一种化学品,如剩余总量不足, 则后填写的订单无法提交审核。

1 2 3 ... 5 > 到第 1 页 确定 共44条 10条/页 ✔

#### >>> 3.2.2 申领付款

.

| 实验危化品服务中心信息                            |    | (  | ⊜ C     |        |          |        |        |     |           |              |                 |             |                                |           | * 🔲 7    | ÷       |
|----------------------------------------|----|----|---------|--------|----------|--------|--------|-----|-----------|--------------|-----------------|-------------|--------------------------------|-----------|----------|---------|
| ☞ 基础管理                                 | «  |    | 危化品申领 × |        |          |        |        |     |           |              |                 |             |                                |           | >        | » ~     |
| 自 危化品业务 ▲                              |    |    |         |        |          |        |        |     |           |              |                 |             |                                |           |          |         |
| ■ 申购意向登记                               |    | 申领 | 提交审核    |        | 请选择开始时间  |        | 请选择结束时 | 间   | 请选择申领类型 🗸 | 请选择申领状态    ✔ | ・请報             | 俞入危化品名/cas码 | 请输入实验室名称                       | 请输入申领人/课题 | 题组/课题组 搜 | <u></u> |
| 10000000000000000000000000000000000000 |    |    | 类型      | 申领状态   | 是否付款     | 应付款    |        | 实验室 |           | 所属学院         |                 | 申领人创新       | 建时间                            | 邮箱        | 操作       | _       |
|                                        |    |    | 服务中心    | 出库中    | 否        | 58     |        |     |           |              |                 | 20          | 22-11-24 14:17:38              |           | 2 付款 査看  | 1       |
| 同 使用台账                                 |    |    | 实验室     | 出库中    | 是        | 18     |        |     |           |              |                 | 20          | 22-11-24 14:17:04              | r         | 1 查看     |         |
| ☆ 使用台账记录                               |    |    | 实验室     | 老师审核中  | 是        | 16.8   |        |     |           |              |                 | 20          | 22-11-22- <del>18</del> .02:16 | r         | 1 查看     |         |
|                                        |    |    | 服务中心    | 院系审核中  | 否        | 174.84 |        |     | _         |              |                 | 20:         | 22-11-22 11:04:37              | <b>-</b>  | 1 查看     |         |
|                                        |    |    | 试剂准备完   | 毕时,状态变 | 为"出库中    | ",同    | 时      |     | (         | ②申购人登入系统     | 洉,              | ,点击申领单位     | <b>İ款按钮。(付</b>                 | r         | 1 查看     |         |
| ☆ 实验室库存管理 🔹 🔻                          |    | 슸  | 在电脑端和   | 手机端向由领 | 用户发送付    | 款诵知    |        |     |           | 款只可在电脑端进     | 行将              | 曼作)         |                                | r         | れ 査看     |         |
| ♂ 废弃物回收管理 🔹 🔻                          | ļļ | _  | 天短王     | 7640   | بد<br>بد | 10.0   |        |     |           | 注・当前玄统仅上     | 学材              | *** /       | 2成对按 重重                        | r         | れ 査看     |         |
|                                        |    | 如  | 从实验室自   | 有库存中申领 | ,则无付款    | 环节。    |        |     |           | 山谷人口世一雄立     | ) 371.<br>12#54 |             | +为叶连丁森梅                        | ſ         | の査査      |         |
|                                        |    |    | 实验室     | 完成     | 是        | 22     |        |     |           | 甲秋八加曲一维特     |                 |             | 动的阴正阴境                         | r         | の査査      |         |
|                                        |    |    | 服务中心    | 完成     | 是        | 133    |        |     |           | 与电子邮箱地址,     | 万修              | 更反迭电子反票     | 設行报销。经                         | r         | わ 査看     |         |
|                                        |    |    |         |        |          |        |        |     |           | 费转账操作正在开     | 发中              | Ρ.          |                                |           |          |         |
|                                        |    |    |         |        |          |        |        |     |           |              |                 |             |                                | _         |          |         |

## 3.3

### 订单驳回与终止

>>> 3.3.1 订单驳回

### 通知消息 标题 类型 时间 1 ● 申领审核失败 ! 消息... 2022-11-24

#### ①订单被驳回时,系统会在电脑 端和手机端发送审核失败提醒。

| :<br>合 | 危化品申领 × |      |         |     |        |     |           |         |   |    |             |          |    |       |            | >> |
|--------|---------|------|---------|-----|--------|-----|-----------|---------|---|----|-------------|----------|----|-------|------------|----|
|        |         |      |         |     |        |     |           |         |   |    |             |          |    |       |            |    |
| 申领     | 提交审核    |      | 请选择开始时间 |     | 请选择结束时 | 1)  | 请选择申领类型 🗸 | 请选择申领状态 | ~ | 请辅 | 俞入危化品名/cas码 | 请输入实验室名称 |    | 请输入申领 | 顶人/课题组/课题组 | 搜索 |
|        | 类型      | 申领状态 | 是否付款    | 应付款 |        | 实验室 |           | 所属学院    |   |    | 申领人         | 创建时间     | 由路 | 盲     | 操作         |    |
|        | 实验室     | 待提交  | 是       | 18  |        |     |           |         |   |    |             |          |    |       | 查看修改       | 删除 |

| i | 审核记录 |      |    |                     |             |
|---|------|------|----|---------------------|-------------|
|   | 审核人  | 审核节点 | 状态 | 审核时间                | 原因          |
|   | 陈珂   | 实验室处 | 驳回 | 2022-11-24 14:50:45 | 请修改数量后重新提交。 |
|   |      | 学院   | 通过 | 2022-11-24 14:49:44 | 通过          |
|   |      | 实验室  | 通过 | 2022-11-24 14:49:24 | 通过          |

②订单在任意流程被驳回后,都会返回申请人处, 点击被驳回订单后的"查看"按钮,查看订单被驳 回的节点和原因。申请人可在修改订单后重新提交。

#### >>> 3.3.2 订单终止

为防止长期未通过审核的订单占用申领库存或影响申购整体进度,系统在申领及申购流程中均加入了自动驳回功能。 1.申领在未提交至实验室处审核前(实验室、学院)以及备货出库长时间未付款的情况下会在5天后对订单进行终止。 2.申购订单会在申购截止2天后,对未提交至实验室处审核的订单进行终止。

1.实验室未审核

| i | 审核记录  |      |    |                     |                                                                   |
|---|-------|------|----|---------------------|-------------------------------------------------------------------|
|   | 审核人   | 审核节点 | 状态 | 审核时间                | 原因                                                                |
|   | 陈珂    | 实验室处 | 终止 | 2022-11-24 00:00:01 | 因订单长时间未完成审核或备货后长时间未付款,系统自动驳回该申领。,上次审核时间为:2022-11-18,审核有效期:5天内     |
| 2 | .学院未审 | 軍核   |    |                     |                                                                   |
|   | 审核人   | 审核节点 | 状态 | 审核时间                | 原因                                                                |
|   | 陈珂    | 实验室处 | 终止 | 2022-11-24 00:00:01 | 因订单长时间未完成审核或备货后长时间未付款,系统自动驳回该申领。,上次审核时间为:2022-11-18 10:53:45,审核有效 |
|   |       | 实验室  | 通过 | 2022-11-18 10:53:45 |                                                                   |
| З | .备货后未 | 时款   |    |                     |                                                                   |
|   | 审核人   | 审核节点 | 状态 | 审核时间                | 原因                                                                |
|   | 陈珂    | 实验室处 | 终止 | 2022-11-17 00:00:00 | 因订单长时间未完成审核或备货后长时间未付款,系统自动驳回该申领。,备货时间为:2022-11-11,付款有效期:5天内       |
|   | 陈珂    | 实验室处 | 通过 | 2022-11-11 14:26:58 | 通过                                                                |
|   |       | 学院   | 通过 | 2022-11-11 09:12:23 |                                                                   |
|   |       | 实验室  | 通过 | 2022-11-10 11:50:00 | 通过                                                                |

### 申购申领状态指南

3.4

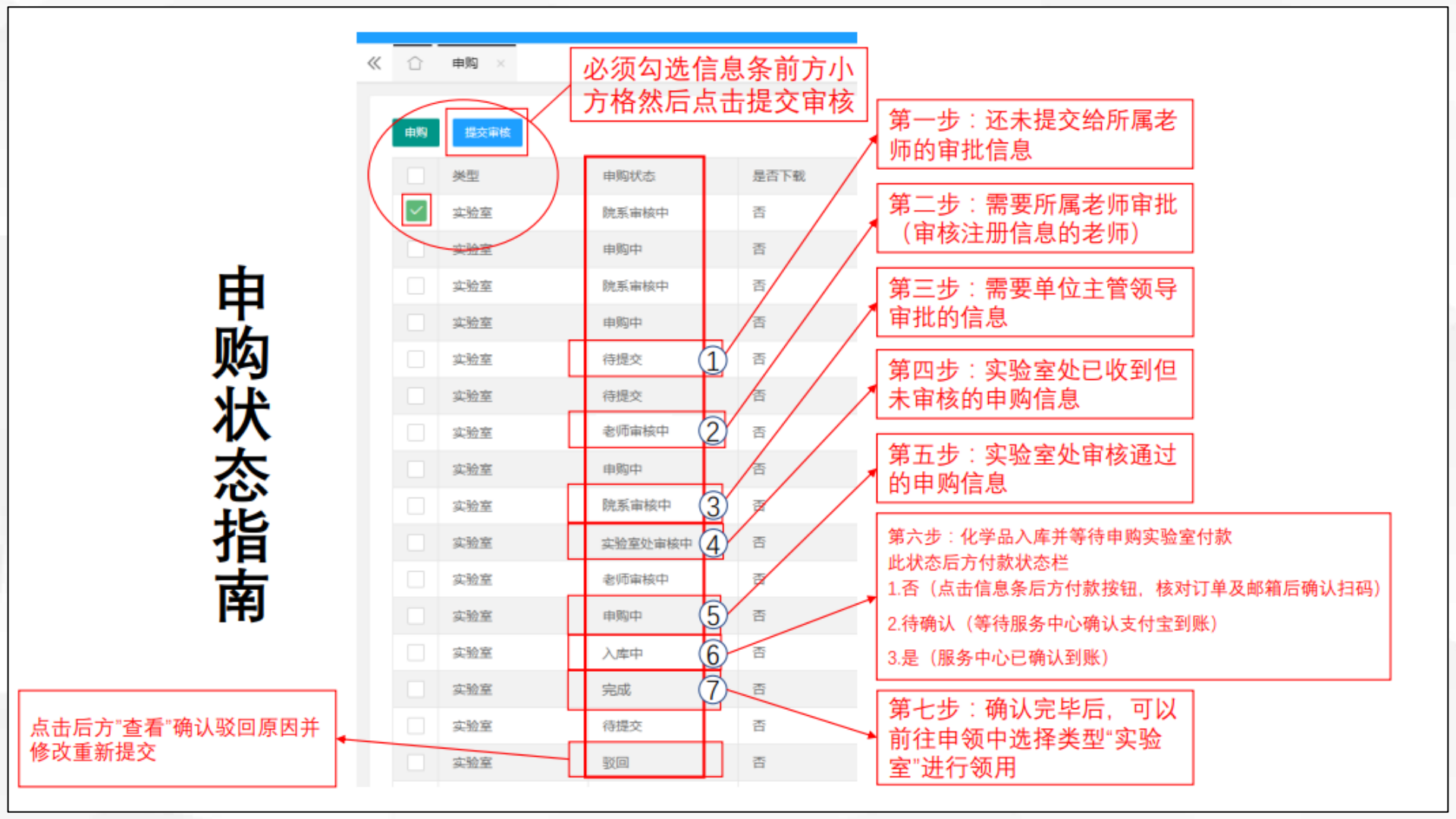

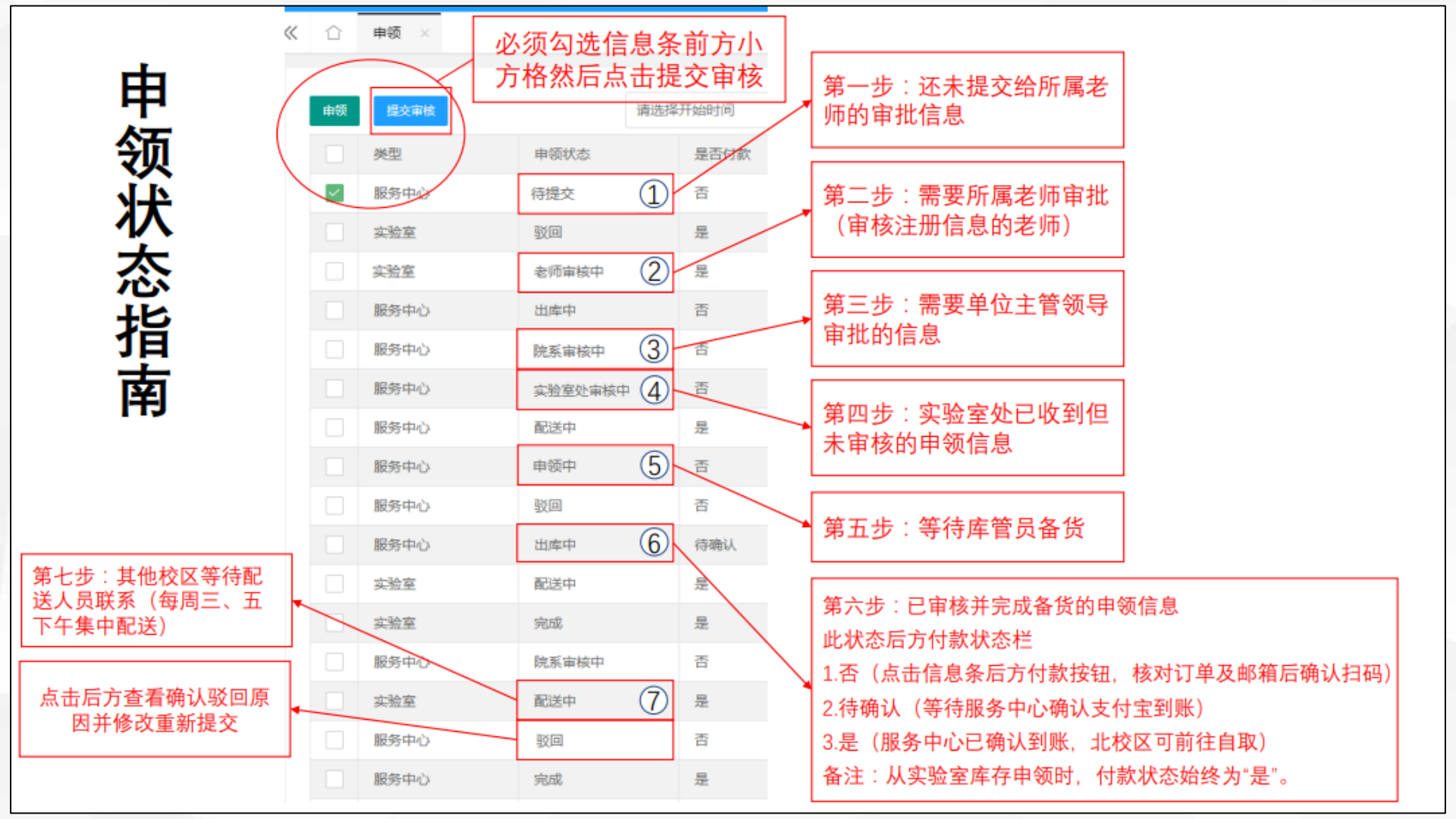

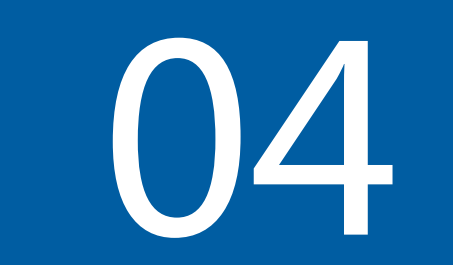

# ● ● ● ● ● ● ● ● ● ● ● ● ● ● ● ● ● ● ● ● ● ● ● ● ● ● ● ● ● ● ● ● ● ● ● ● ● ● ● ● ● ● ● ● ● ● ● ● ● ● ● ● ● ● ● ● ● ● ● ● ● ● ● ● ● ● ● ● ● ● ● ● ● ● ● ● ● ● ● ● ● ● ● ● ● ● ● ● ● ● ● ● ● ● ● ● ● ● ● ● ● ● ● ● ● ● ● ● ● ● ● ● ● ● ● ● ● ●

>>> 4.库存查看

| 実验危化品服务中心信息 正 ● C |                                        |      |            |     |           |    |                                  |         |                    |  |
|-------------------|----------------------------------------|------|------------|-----|-----------|----|----------------------------------|---------|--------------------|--|
| ☞ 基础管理 🚽 👻        | 《 ☆  ☆ ☆ ☆ ☆ ☆ ☆ ☆ ☆ ☆ ☆ ☆ ☆ ☆ ☆ ☆ ☆ ☆ |      |            |     |           |    |                                  |         | >>                 |  |
| ■ 审核管理 🛛 🔻 🔻      | 申领人转移                                  |      |            |     | 请洗择λ库开始时间 |    | 库结束时间    请                       | 俞入立验室名称 | 清输入员化品名称/ras码/编 搜索 |  |
| 目 个人中心            | 实验室                                    | 名称   | cas码       | 类别  | 规格        | 单位 | 未领用数量                            | 领用数量    | 锁定数量               |  |
| 目 危化品业务 →         |                                        | 硫酸   | 7664-93-9  | 易制毒 | AR2500ml  | 瓶  | <b></b><br>空<br>ふ<br>空<br>利<br>全 | 以往使田教提  | 0                  |  |
| ① 实验室库存管理 ▲       |                                        | 硫酸   | 7664-93-9  | 易制毒 | AR500ml   | 瓶  | 可用库存                             |         | 1                  |  |
| 目 实验室库存           |                                        | 盐酸   | 7647-01-0  | 易制毒 | AR2500ml  | 瓶  | 7                                | 9       | 申购未完成付款            |  |
| 卡士应论学生生           |                                        | 盐酸   | 7647-01-0  | 易制毒 | AR500ml   | 瓶  | 0                                | 10      | U                  |  |
| 点                 |                                        | 丙酮   | 67-64-1    | 易制毒 | AR500ml   | 瓶  | 62                               | 17      | 0                  |  |
|                   |                                        | 丙酮   | 67-64-1    | 易制毒 | HPLC500ml | 瓶  | 0                                | 2       | 0                  |  |
| ❷ 废弃物回收管理 ▼       |                                        | 乙醚   | 60-29-7    | 易制毒 | HPLC500ml | 瓶  | 2                                | 2       | 0                  |  |
|                   |                                        | 硝酸   | 7697-37-2  | 易制爆 | AR500ml   | 瓶  | 20                               | 19      | 0                  |  |
|                   |                                        | 硝酸   | 7697-37-2  | 易制爆 | GR2500ml  | 瓶  | 0                                | 2       | 0                  |  |
|                   |                                        | 硝酸   | 7697-37-2  | 易制爆 | GR500ml   | 瓶  | 0                                | 9       | 0                  |  |
|                   |                                        | 硼氢化钾 | 13762-51-1 | 易制爆 | AR100g    | 瓶  | 4                                | 0       | 0                  |  |
|                   |                                        | 三氯甲烷 | 67-66-3    | 易制毒 | AR500ml   | 瓶  | 43                               | 30      | 0                  |  |

## 05

## ● ● ● ● ● ● ● ● ● ● ● ● ● ● ● ● ● ● ● ● ● ● ● ● ● ● ● ● ● ● ● ● ● ● ● ● ● ● ● ● ● ● ● ● ● ● ● ● ● ● ● ● ● ● ● ● ● ● ● ● ● ● ● ● ● ● ● ● ● ● ● ● ● ● ● ● ● ● ● ● ● ● ● ● ● ● ● ● ● ● ● ● ● ● ● ● ● ● ● ● ● ● ● ● ● ● ● ● ● ● ● ● ● ● ● ● ● ● ●

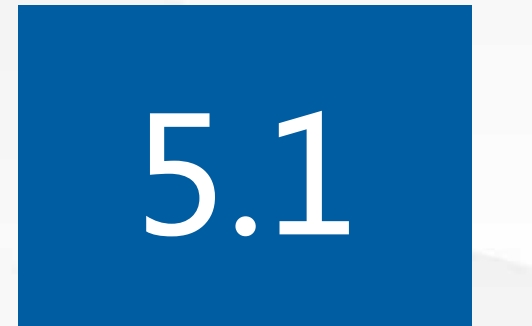

## 库存及台账

#### >>> 5.1.1 库存上限

| 实验危化品服务中心信息    | 至          | • C   |          |          |                  |                       |         |                                         |       |                      |                |   | 5      |
|----------------|------------|-------|----------|----------|------------------|-----------------------|---------|-----------------------------------------|-------|----------------------|----------------|---|--------|
| ⑦ 基础管理 →       | <b>«</b> û | 实验室库存 | × 危化品申领  | ×        |                  |                       |         |                                         |       |                      |                |   |        |
| 嘎 审核管理 ▼       |            | -     | _        |          |                  |                       |         |                                         |       |                      |                |   |        |
| 锢 个人中心 🚽 🚽     | 申领         | 提交审核  | 查看       |          |                  |                       |         |                                         |       |                      |                | × | 親題     |
| 自 危化品业务 ▲      |            | 类型    | 申领单详情    |          |                  |                       |         |                                         |       |                      |                |   | 作<br>汚 |
| ■ 申购意向登记       |            | 服务中心  | 申领类型:实验] | 111      |                  |                       | 危化品类型   | した普通                                    |       | 创建时间: 2022-11-24 02: | :49:04         |   | 家      |
| <b>國</b> 危化品申领 |            | 实验室   | 实验室:     |          |                  |                       | 申购人:    |                                         |       | 申购人联系方式:             |                |   | 看      |
| 图 剧毒申领         |            | 实验室   | 课题组:     |          |                  |                       | 课题组负责   | 武人:                                     |       | 课题组负责人联系方式:          |                |   | 酒      |
| ■ 使用台账         |            | 服务中心  | 虚拟库存总容量: | 液体总容量:10 | 0000 固体总容量:      | 100000                | 已使用容量   | <ol> <li>液体总容量: 79500 固体总容</li> </ol>   | 量:0   | 本次申领容量:液体总容量         | 建: 500 固体总容量:0 |   | 款      |
|                |            | 服务中心  | 用途       |          |                  | 系统默                   | 认有      | 个实验室库存上                                 | -限为液体 | 1001,固体10            | OOKG.          |   | 浯      |
| 目 暂存记录         |            | 服务中心  | I        |          |                  | 超过该                   | 上限      | 则申领功能无法                                 | 生使用。  |                      |                |   | 溍      |
| ① 实验室库存管理 →    |            | 实验室   | 申领单明细    |          |                  | 由领                    | 提交审核    | ·•• - ································· | 林平安时间 |                      |                |   | 看      |
| ⊘数据统计 マ        |            | 实验室   | 名称       |          | cas码             | *                     | лı      | 中场状态                                    | 旦否付款  |                      |                |   | 酒      |
| & 废弃物回收管理      |            | 实验室   | 丙酮       |          | 67-64            |                       | 主       | 由领已招立验室库存上限                             | 是     |                      |                |   | 浯      |
|                |            |       |          |          |                  |                       | <u></u> |                                         | ×L.   |                      |                |   |        |
|                |            |       | 审核记录     |          |                  |                       |         |                                         |       |                      |                |   |        |
|                |            |       |          | 合体基本     | 4 <del>8 ×</del> | 安林时间                  |         | 百日                                      |       |                      |                |   |        |
|                |            |       | 甲核八      | 甲核日本     | 1/22             | 甲核叫问<br>2022 11 24 14 | 50:45   | 原因<br>速修功物量戶重新提立                        |       |                      |                |   |        |
|                | •          |       | RGONG    | 学院       | 通过               | 2022-11-24 14         | 49.44   | · · · · · · · · · · · · · · · · · · ·   |       |                      |                |   |        |
|                | <          | 1 2 3 |          | 实验室      | 通过               | 2022-11-24 14:        | 49:24   | 通过                                      |       |                      |                |   |        |
|                |            |       |          |          |                  |                       |         |                                         |       |                      |                |   |        |

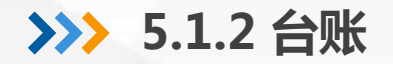

| ☞ 基础管理          | - «                                                                                                    | ( ( <b>f</b> | 更用台账 ×                      |          |        |        |                     |       |          |           |         |             | » ~                     |
|-----------------|----------------------------------------------------------------------------------------------------|--------------|-----------------------------|----------|--------|--------|---------------------|-------|----------|-----------|---------|-------------|-------------------------|
| <b>园</b> 审核管理   | -                                                                                                    |              |                             |          |        |        |                     | 使用时间段 | 使用时间段    |           | 输入实验室名称 | 请输入危化品名称/由) | 吉人 搜索                   |
| ⑦ 个人中心          | -                                                                                                    | 唐拟实验         | 室底层夕称                       | 由领人      | 2      | 称      | cas码                | 举则    | 抑格       | 体印容量      | 計 数量    |             | 操作                      |
| 目 危化品业务         | •                                                                                                    | Aller Wester | ED+03 E40.                  | +001     | 丙      | 酮      | 67-64-1             | 易制毒   | AR500ml  | 500       | 1       | Г           | 台账                      |
| <b>厨</b> 申购意向登记 |                                                                                                    |              |                             |          | 盐      | 酸      | 7647-01-0           | 易制毒   | AR500ml  | 500       | 1       |             |                         |
| 🖪 危化品申领         |                                                                                                    |              |                             |          | 盐      | 酸      | 7647-01-0           | 易制毒   | AR2500ml | 2500      | 1       | (2)后<br>入垣  | 3. <b>古</b> 台账进<br>其写页面 |
| 副 副毒申领          |                                                                                                    |              |                             |          | 硝      | 酸      | 7697-37-2           | 易制爆   | GR2500ml | 2500      | 1       |             | 台账                      |
| ■ 使用台账          | <ol> <li>1</li> <li>1</li></ol> | 使用台则         | K                           |          | 荷      | 酸      | 7697-37-2           | 易制爆   | GR500ml  | 500       | 1       |             | 台账                      |
| ∅ 使用台账记录        |                                                                                                    |              |                             |          | 硝      | 酸      | 7697-37-2           | 易制爆   | GR500ml  | 500       | 1       |             | 台账                      |
| 1月 审核管理         | -                                                                                                    |              |                             |          |        |        |                     |       |          |           | _       |             | -                       |
|                 |                                                                                                    |              | 台账                          |          |        |        |                     |       |          |           |         |             |                         |
|                 |                                                                                                    | 虚拟           | 基本信息                        |          |        |        |                     |       |          |           |         |             |                         |
| 目 危化品业务         | <b>^</b>                                                                                                    | 健康           | 名称: 丙酮                      |          |        | 管控类型:  | 易制毒                 |       | 利        | 见格: AR500 | ) ml    |             |                         |
| 🗊 申购意向登记        |                                                                                                    | 健康           | 容量: 500                     |          |        | 单位:瓶   |                     |       | 튭        | 3牌:       |         |             |                         |
| 🖪 危化品申领         |                                                                                                    | 健康           | 申领人:                        |          |        | 申领人联系  | 方式:                 |       | 3        | 验室:       |         |             |                         |
| 剧 副 書 申 领       |                                                                                                    | 健康           | 负责人:                        |          |        | 申领时间:  | 2021-11-11 16:24:33 |       |          |           |         |             |                         |
| 一使用台账           |                                                                                                    | 健康           |                             |          |        |        |                     |       |          |           |         |             |                         |
|                 |                                                                                                    | 健康           | 卢夫法加体用记录                    | ③埴写详细    | 记录     |        |                     |       |          |           |         |             |                         |
| 目 暂存记录          |                                                                                                    | 健康           | ALL ALL AND A COLLEGE AND A | <u> </u> |        |        |                     | 使用记录  |          |           |         |             |                         |
| ① 实验室库存管理       | -                                                                                                    | 健康           | 申领人                         | 审核/待审核人  | 是否整瓶使用 | 非整瓶的用量 | 整瓶用量                | 状态    | 使用开始时间   | ◆ 使用      | 结束时间 🜲  | 审核时间 ♦      |                         |
| ⊘ 数据统计          | •                                                                                                    | 健康           |                             |          |        |        |                     | 无数据   |          |           |         |             |                         |

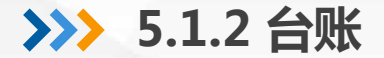

实验危化品服务中心信息

😚 基础管理 🛃 审核管理

**ء** 个人中心

🗐 危化品业务

🗊 申购意向登记

🛃 危化品申领

🗈 剧毒申领

■ 使用台账

1目 暂存记录

**«** 🖒

虚拟:

健康

健康

健康

健康

健康

健康

健康 健康

健康

健康

<

治账

使用台账 × 基本信息 新増  $\times$ 名称: 丙酮 如选"否",则填 写具体使用数量 容量: 500 危化品 丙酮 A309(A307 A30 申领人: 是否整瓶使用 是 ~ 负责人: 2022-11-23 使用开始 使用结束 2022-11-23 图片  $(\uparrow)$ 反应过程 实验 可上传实验记录本或填写实验信息 间 ≑ 申领人 审核/待 用途 请输入用途 关闭

43

>>> 5.1.2 台账

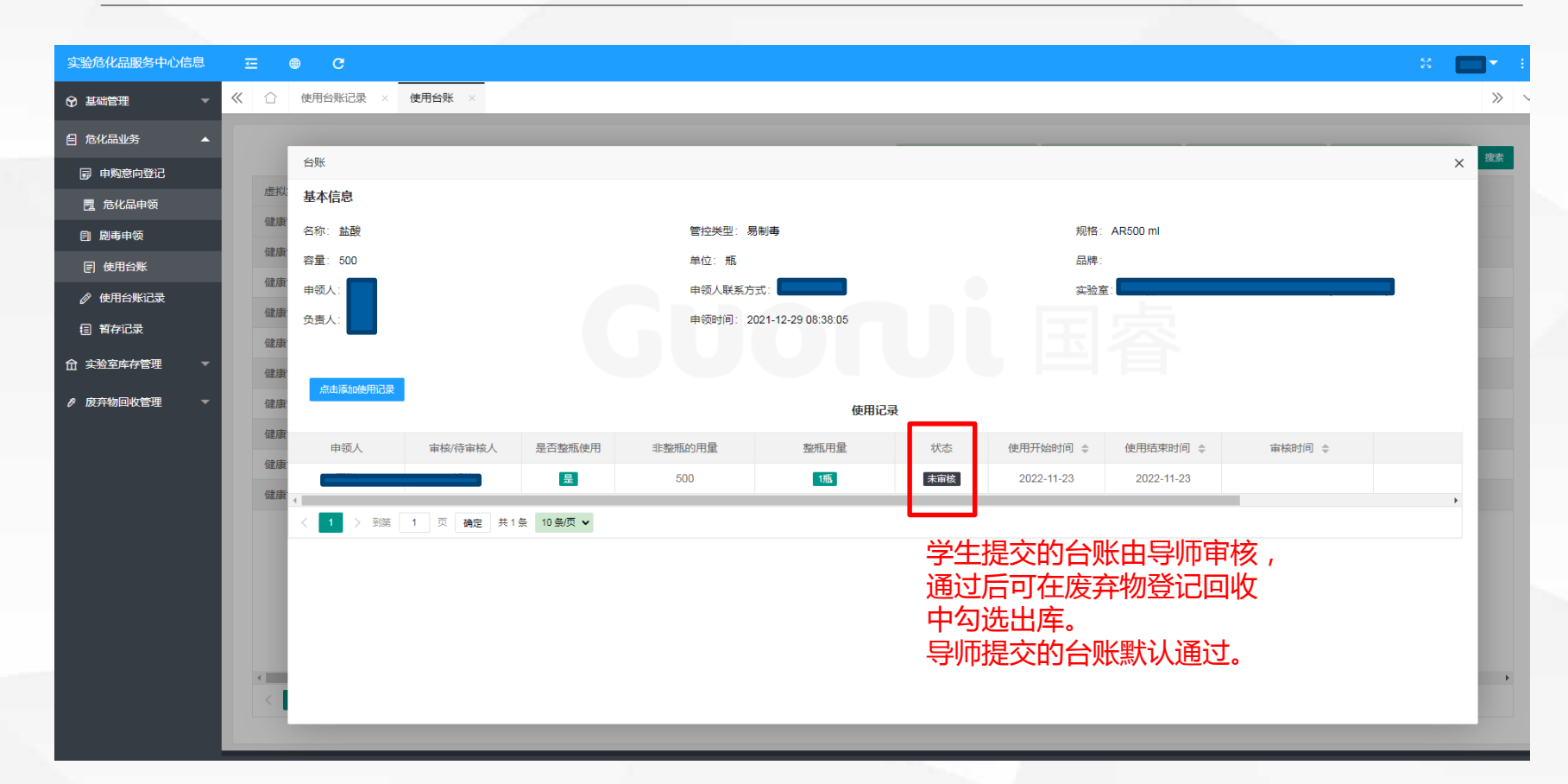

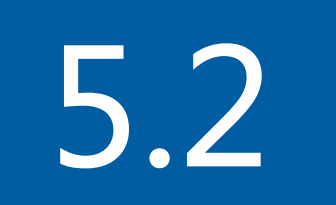

### 废弃物回收

#### >>> 5.2 废弃物回收

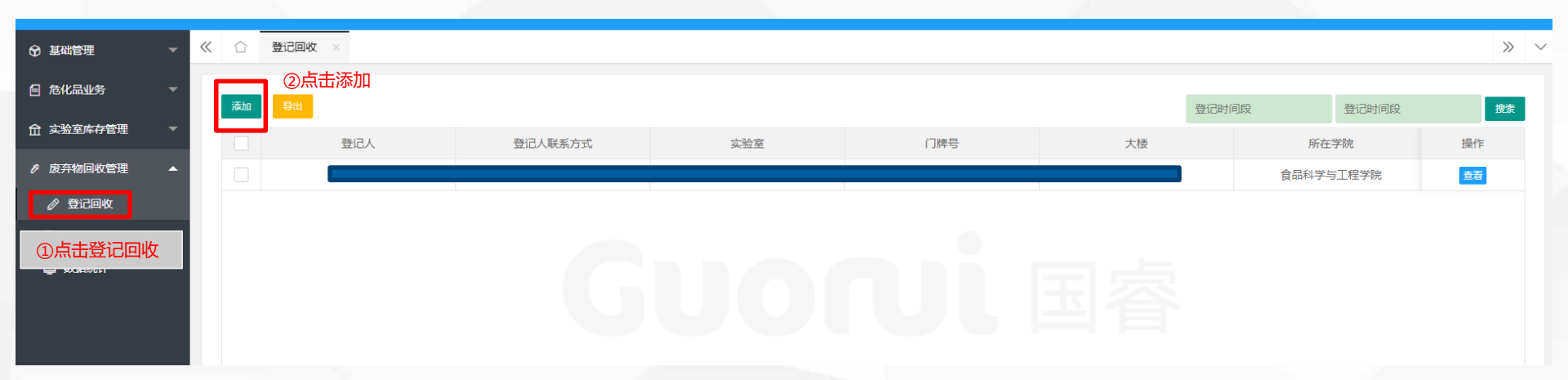

学校固定每周四进行废弃物回收工作,有回收需求的实验室请于每周三晚前完成废弃物回收登记。 北校区固定路线为:理科楼、动科学院、老昆虫馆、动医学院、食品葡酒楼、旱研院 南校区固定路线为:农科楼、三号教学楼、林学院实验楼、二号教学楼、科研主楼、水保所 (其他废弃物产生量较小的的实验楼请及时登记,我们会按照需求调整路线)

#### >>> 5.2 废弃物回收

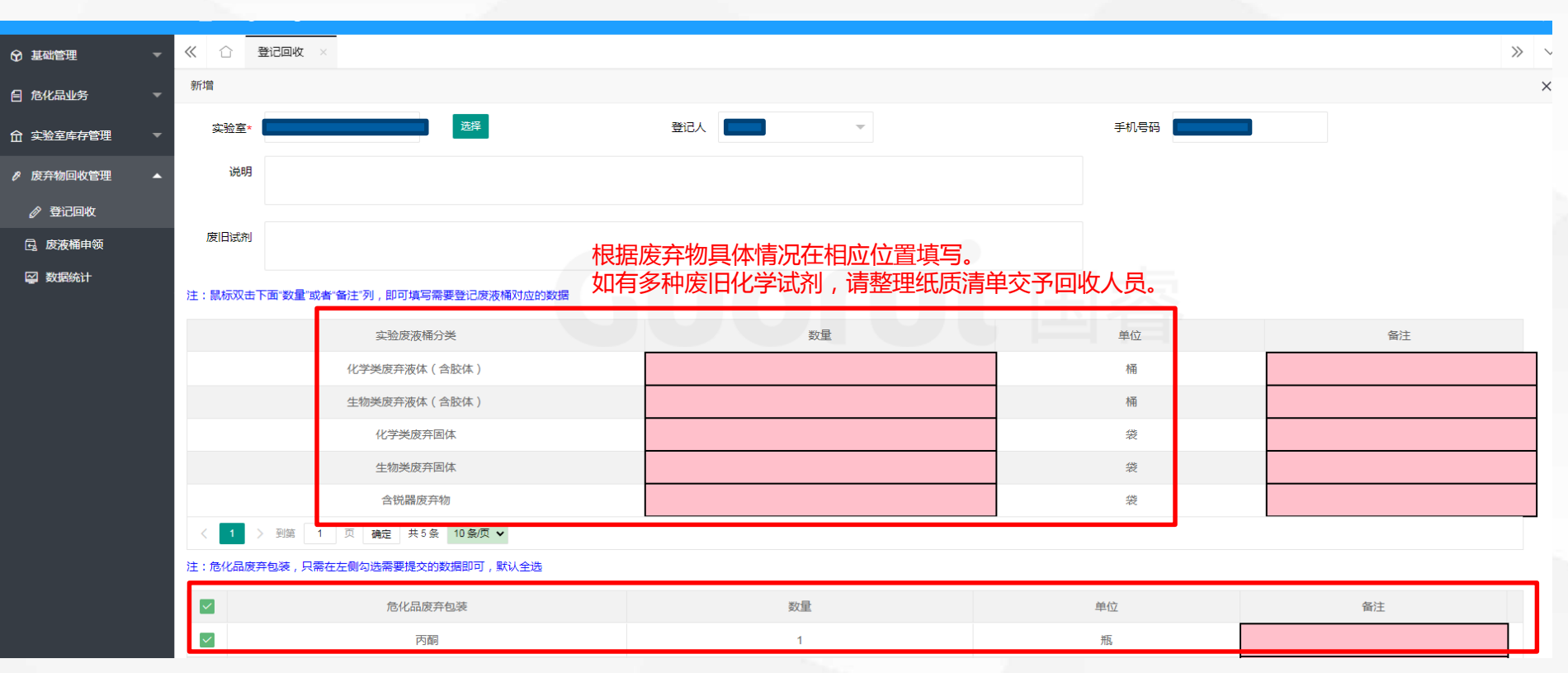

勾选已通过台账审核的试剂进行废弃物回收,并释放占用库存。 全部填写完毕后,在本页最下方点击"提交"。 47

### 感谢观看

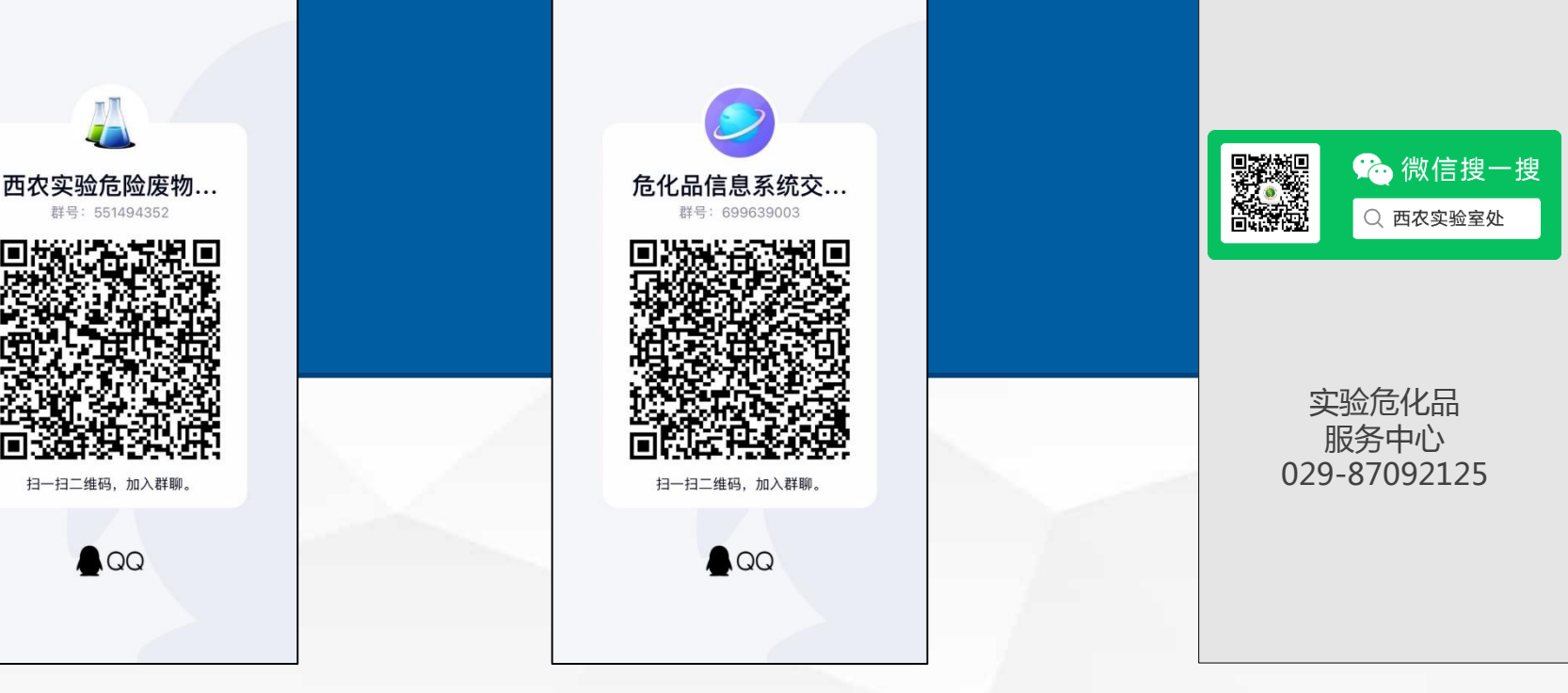

危险废弃物回收通知群

信息系统使用交流群

微信公众号及联系方式